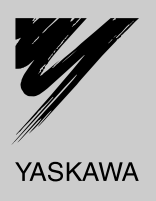

# YASKAWA AC Drive-Option Card CC-Link Technical Manual

Type SI-C3

To properly use the product, read this manual thoroughly and retain for easy reference, inspection, and maintenance. Ensure the end user receives this manual.

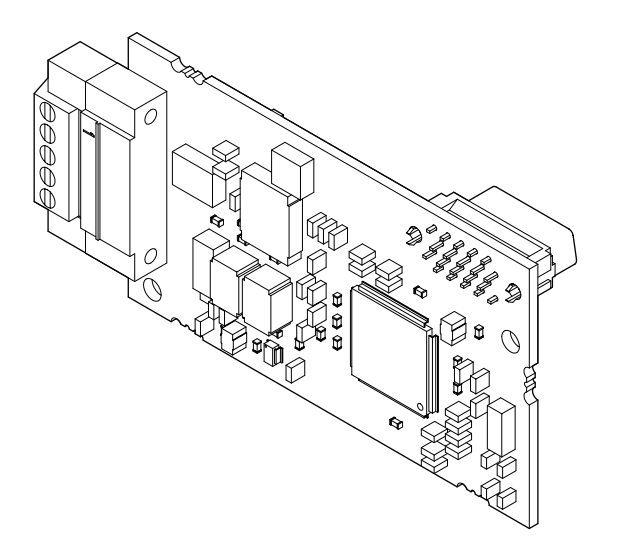

MANUAL NO. SIEP C730600 44A

This Page Intentionally Blank

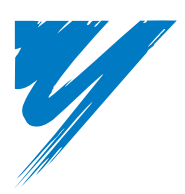

# **Table of Contents**

| PREFACE AND SAFETY              | 5 |
|---------------------------------|---|
| PRODUCT OVERVIEW                | 7 |
| RECEIVING                       | 3 |
| CC-LINK OPTION COMPONENTS       | ) |
| INSTALLATION PROCEDURE 11       | I |
| CC-LINK OPTION DRIVE PARAMETERS | 3 |
| BASIC FUNCTIONS                 | 7 |
| CC-LINK DATA TABLE              | ) |
| TROUBLESHOOTING                 | 2 |
| 0 CC-LINK CODE NUMBERS          | 3 |
| 1 SPECIFICATIONS                | ł |

### Copyright @ 2008 YASKAWA ELECTRIC CORPORATION

All rights reserved. No part of this publication may be reproduced, stored in a retrieval system, or transmitted, in any form, or by any means, mechanical, electronic, photocopying, recording, or otherwise, without the prior written permission of Yaskawa. No patent liability is assumed with respect to the use of the information contained herein. Moreover, because Yaskawa is constantly striving to improve its high-quality products, the information contained in this manual is subject to change without notice. Every precaution has been taken in the preparation of this manual. Yaskawa assumes no responsibility for errors or omissions. Neither is any liability assumed for damages resulting from the use of the information contained in this publication.

## 1 Preface and Safety

Yaskawa manufactures products used as components in a wide variety of industrial systems and equipment. The selection and application of Yaskawa products remain the responsibility of the equipment manufacturer or end user. Yaskawa accepts no responsibility for the way its products are incorporated into the final system design. Under no circumstances should any Yaskawa product be incorporated into any product or design as the exclusive or sole safety control. Without exception, all controls should be designed to detect faults dynamically and fail safely under all circumstances. All systems or equipment designed to incorporate a product manufactured by Yaskawa must be supplied to the end user with appropriate warnings and instructions as to the safe use and operation of that part. Any warnings provided by Yaskawa must be promptly provided to the end user. Yaskawa offers an express warranty only as to the quality of its products in conforming to standards and specifications published in the Yaskawa manual. NO OTHER WARRANTY, EXPRESS OR IMPLIED, IS OFFERED. Yaskawa assumes no liability for any personal injury, property damage, losses, or claims arising from misapplication of its products.

#### Applicable Documentation

The following manuals are available for the CC-Link Option:

| Option card |                                                                                                    |  |  |  |  |  |
|-------------|----------------------------------------------------------------------------------------------------|--|--|--|--|--|
|             | YASKAWA AC Drive-Option Card CC-Link Installation Manual<br>Manual No. : TOBPC73060044                                                                                    |  |  |  |  |  |
|             | Read this manual first.<br>The installation manual is packaged with the CC-Link Option and contains a basic overview of wiring, settings, functions, and fault diagnoses. |  |  |  |  |  |
|             | YASKAWA AC Drive-Option Card CC-Link Technical Manual<br>Manual No. : SIEPC73060044                                                                                       |  |  |  |  |  |
|             | The technical manual contains detailed information and command registers.<br>To obtain the technical manual access the site below:<br>http://www.e-mechatronics.com       |  |  |  |  |  |

Drive

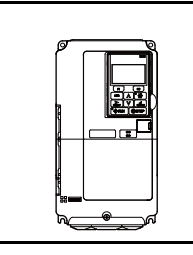

Refer to the manual of the drive this option is being used with. The instruction manual for the drive covers basic installation, wiring, operation procedures, functions, troubleshooting, and maintenance information. It also includes important information on parameter settings and how to tune the drive.

A Quick Start Guide is included with the drive. To obtain the Technical Manual, access Yaskawa's homepage, http://www.e-mechatronics.com.

#### Terms

Note: Indicates supplementary information that Yaskawa highly recommends be followed, even though equipment may not be at risk.

CC-Link Option: Yaskawa AC Drive SI-C3 CC-Link Option Card

#### Registered Trademarks

- CC-Link is a registered trademark of the CC-Link Partner Association.
- Other company names and product names listed in this manual are registered trademarks of those companies.

## Supplemental Safety Information

Read and understand this manual before installing, operating, or servicing this option card. The option card must be installed according to this manual and local codes.

The following conventions are used to indicate safety messages in this manual. Failure to heed these messages could result in serious or possibly even fatal injury or damage to the products or to related equipment and systems.

## A DANGER

Indicates a hazardous situation, which, if not avoided, will result in death or serious injury.

# 

Indicates a hazardous situation, which, if not avoided, could result in death or serious injury.

# 

Indicates a hazardous situation, which, if not avoided, could result in minor or moderate injury.

## NOTICE

Indicates an equipment damage message.

General Safety

#### **General Precautions**

- The diagrams in this section may include option cards and drives without covers or safety shields to illustrate details. Be sure to reinstall covers or shields before operating any devices. The option should be used according to the instructions described in this manual.
- Any illustrations, photographs, or examples used in this manual are provided as examples only and may not apply to all products to which this manual is applicable.
- The products and specifications described in this manual or the content and presentation of the manual may be changed without notice to improve the product and/or the manual.
- When ordering a new copy of the manual due to damage or loss, contact your Yaskawa representative or the nearest Yaskawa sales office and provide the manual number shown on the front cover.

# A DANGER

#### Heed the safety messages in this manual.

Failure to comply will result in death or serious injury.

The operating company is responsible for any injuries or equipment damage resulting from failure to heed the warnings in this manual.

## NOTICE

Do not expose the drive to halogen group disinfectants.

Failure to comply may cause damage to the electrical components in the option card.

Do not pack the drive in wooden materials that have been fumigated or sterilized.

Do not sterilize the entire package after the product is packed.

Do not modify the drive circuitry.

Failure to comply could result in damage to the drive and will void warranty.

YASKAWA is not responsible for any modification of the product made by the user. This product must not be modified.

#### **Product Overview** 2

#### **About This Product** ٠

CC-Link Option (Model: SI-C3) is designed for connecting a drive to a field network using the CC-Link protocol. This option is conforming to CC-Link Ver.1.10.

By installing the CC-Link Option to a drive, it is possible to do the following from a CC-Link master device:

- operate the drive monitor the operation status of the drive change parameter settings.

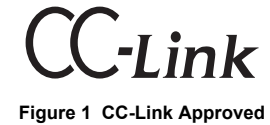

#### Receiving 3

Please perform the following tasks after receiving the CC-Link Option:

- · Inspect the CC-Link Option for damage.

- If the CC-Link Option appears damaged upon receipt, contact the shipper immediately.
  Verify receipt of the correct model by checking the information on the PCB (see *Figure 2*).
  If you have received the wrong model or the CC-Link Option does not function properly, contact your supplier.

### **Contents and Packaging**

#### Table 1 Contents of Package

| Description: | Option Card | Ground Cable | Screws | LED Label               | Installation Manual |
|--------------|-------------|--------------|--------|-------------------------|---------------------|
| -            |             |              |        | LEER OOL.RUN<br>RD OOSD | MANUAL              |
| Quantity:    | 1           | 1            | 3      | 1                       | 1                   |

#### **Tool Requirements**

A Phillips screwdriver (M3) metric or (#1, #2) U.S. standard size is required to install the CC-Link Option.

A straight-edge screwdriver (M2, M3) is required to wire the terminal block.

# 4 CC-Link Option Components

## CC-Link Option

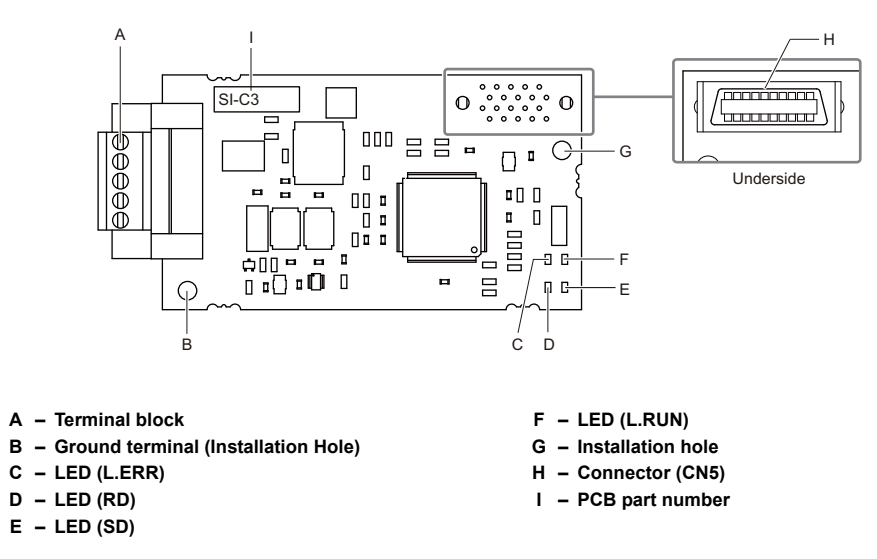

Figure 2 Option Card

Note: For details on the LEDs, Refer to CC-Link Option LED Display on page 10 and Fault LED Display on CC-Link Option Side on page 23.

## Terminal Block

#### Table 2 Terminal Descriptions

| Terminal | Name | Description   |
|----------|------|---------------|
| 1        | DA   | Comm. Data +  |
| 2        | DB   | Comm. Data –  |
| 3        | DG   | Signal Ground |
| 4        | SLD  | Shield        |
| 5        | SLD  | Shield        |

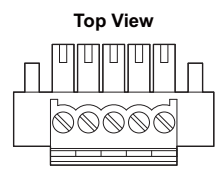

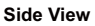

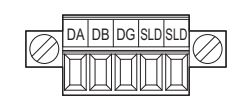

Figure 3 CC-Link Option Terminal Block

### CC-Link Option LED Display

#### Table 3 CC-Link Operation LED Status

| Nomo  | Indication |        | Operating Statue        | Pomarka                                                                                              |  |
|-------|------------|--------|-------------------------|----------------------------------------------------------------------------------------------------|--|
| Name  | Color      | Status | Operating Status        | Relians                                                                                              |  |
|       |            | ON     | Normal operation        | Receiving data normally                                                                              |  |
| L.RUN | Green      | OFF    | Timed out               | <ul><li>Timed out waiting to receive</li><li>Logging onto the network</li><li>During reset</li></ul> |  |
| L.ERR | Red        | ON     | CRC error               | <ul> <li>CRC error</li> <li>Station address setting error (F6-10 = 0)</li> </ul>                     |  |
|       |            | OFF    | During communications   | <ul><li>Normal communications</li><li>During reset</li></ul>                                         |  |
| SD.   | Red        | ON     | Sending data            | Sending data     Note: LED may appear to flash with slower baud rates.                               |  |
| 30    |            | OFF    | No data transfer        | <ul><li>No data being sent</li><li>During reset</li></ul>                                            |  |
| RD    | Red ON OFF | ON     | Detecting data received | Detecting data that was received     Note: LED may appear to flash with slower baud rates.           |  |
|       |            | OFF    | Waiting for data        | <ul><li>Data not yet received</li><li>During reset</li></ul>                                         |  |

#### • Setting Station Address

Set drive parameter F6-10 to a station address (Range 1 to 64) unique to the network. If set to 0, the L.ERR light will turn on and a Station Address Error (AEr) will occur.

# 5 Installation Procedure

## Section Safety

## A DANGER

#### **Electrical Shock Hazard**

Power to the drive must be shut off when installing the CC-Link Option.

Even though the power has been shut off, voltage still remains in the drive's DC bus. Wait before removing the front cover once the drive has been turned off.

The CHARGE light on the drive will go out after voltage in the DC bus drops below 50 V, at which point it is safe to remove the front cover.

Due to the risk of electric shock, be sure that all LEDs have gone out and that the DC bus voltage has reached a safe level prior to performing any work on the drive.

# **WARNING**

#### **Electrical Shock Hazard**

Do not remove the front cover of the drive while the power is on.

Failure to comply could result in death or serious injury.

The diagrams in this section may include option cards and drives without covers or safety shields to show details. Be sure to reinstall covers or shields before operating any devices. The option should be used according to the instructions described in this manual.

#### Do not allow unqualified personnel to use equipment.

Failure to comply could result in death or serious injury.

Maintenance, inspection, and replacement of parts must be performed only by authorized personnel familiar with installation, adjustment, and maintenance of this product.

Do not touch circuit boards while the power to the drive is on.

Failure to comply could result in death or serious injury.

## NOTICE

#### Damage to Equipment

Observe proper electrostatic discharge procedures (ESD) when handling the option card, drive, and circuit boards.

Failure to comply may result in ESD damage to circuitry.

Never shut the power off while the drive is outputting voltage.

Failure to comply may cause the application to operate incorrectly or damage the drive.

Do not operate damaged equipment.

Failure to comply may cause further damage to the equipment.

Do not connect or operate any equipment with visible damage or missing parts.

Tighten all terminal screws to the specified tightening torque.

Loose electrical connections could result in death or serious injury by fire due to overheating of electrical connections.

Do not use unshielded cable for control wiring.

Failure to comply may cause electrical interference resulting in poor system performance.

Use shielded twisted-pair wires and ground the shield to the ground terminal of the drive.

Properly connect all pins and connectors.

Failure to comply may prevent proper operation and possibly damage equipment.

Check wiring to ensure that all connections are correct after installing the option card and connecting any other devices.

Failure to comply may result in damage to the CC-Link option.

## **Connection Diagram**

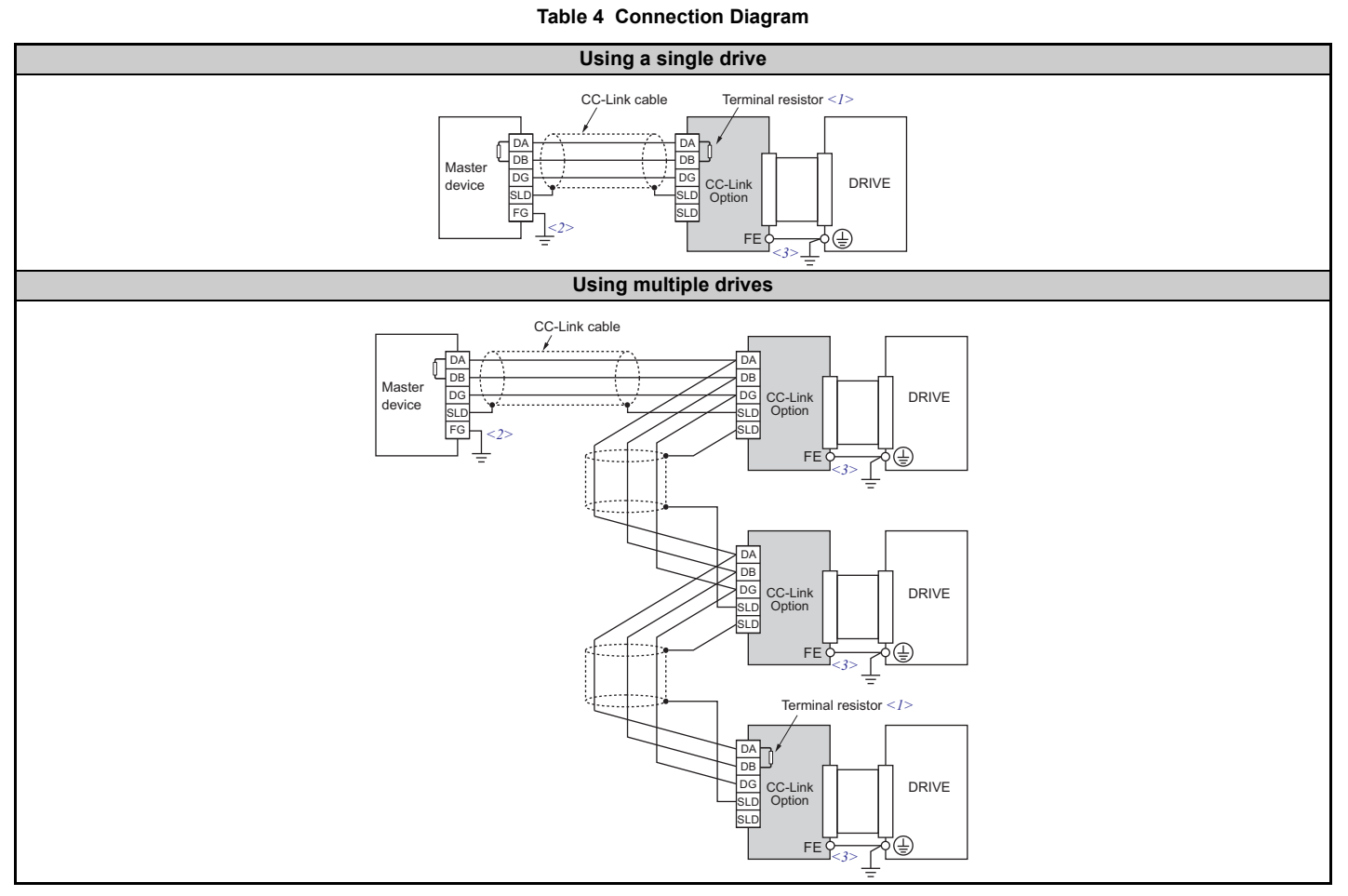

<1> The user must set up the drive for terminal resistor. For instructions, see *Terminal Resistor Connection on page 15*.
<2> Make sure that the FG terminal on the master drive is grounded properly.
<3> The FE terminal on the CC-Link Option is supplied with a ground cable that should be connected to the ground terminal on the drive.

#### Prior to Installing the Option Card

Prior to installing the DeviceNet Option, wire the drive and make necessary connections to the drive terminals. Refer to the Quick Start Guide for the drive the CC-Link Option is connected to for information on wiring and connecting the drive. Verify that the drive runs normally without the option installed.

#### Installing the CC-Link Option

This CC-Link Option can be inserted into the either only CN5-A connectors located on the drive's control board.

See the drive manual for directions on removing the front cover.

- 1. Shut off power to the drive, wait the appropriate amount of time for voltage to dissipate, then remove the operator and front cover.
- 2. Insert the CN5 connector on the CC-Link Option into the matching CN5 connector on the drive, then fasten it into place using one of the screws included with the CC-Link Option. Connect one of the lead lines using one of the screws to the ground terminal. Three separate lead lines have been included with the CC-Link Option to connect to three separate ports. Use the lead line with the length appropriate for the distance of the port.

Note: There are only two screw holes on the drive for ground terminals. If three option cards are connected, two of the lead lines will need to share the same ground terminal.

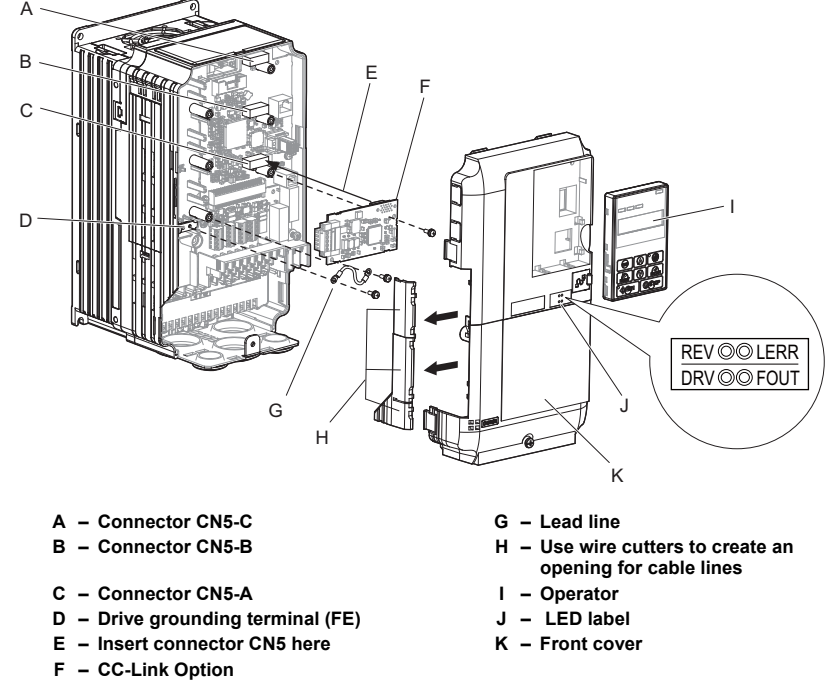

Figure 4 Installing the Option

3. Wire the CC-Link Option to the terminal block on the CC-Link Option. For wiring instructions, see Connection Diagram on page 12. For exposed cables in drives 2A004 to 0069, 4A0002 to 0044, use a pair of wire cutters to create an opening on the left side of the front cover that allows wiring to pass through. Sharp edges along the opening that was created should be smoothed down with a file or sand paper so prevent any damage to the wires. Drives 2A0081 to 0021, 4A0058 to 0165 have enough space to keep all wiring inside the unit.

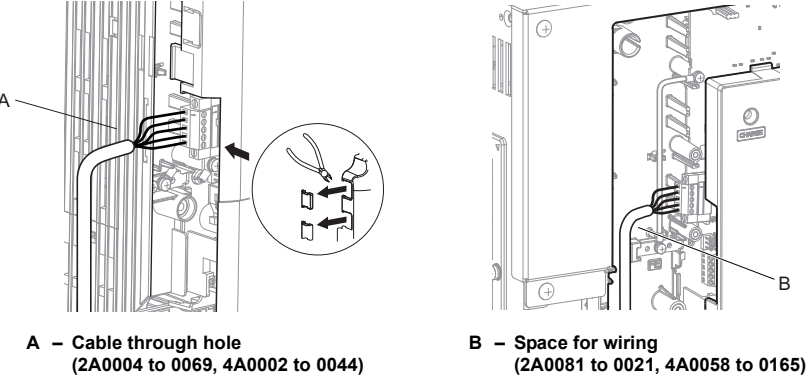

Figure 5 Wiring space

**4.** Place the front cover back onto the drive as it was before.

Note: 1. Take care when wiring the CC-Link Option so that the front cover easily fits back onto the drive. 2. Install Cable Cover option to maintain the drive Enclosure Type.

### Communication Cable Wiring

#### Procedure

Follow the instructions below to connect the communications cable to the terminal block.

NOTICE: Tighten all terminal screws according to the specified tightening torque. Failure to comply can cause a short-circuit or drive malfunction.

- 1. Connect the communications cable to the terminal block as shown in the diagram below.
- Note: Communication lines should be separated from main circuit wiring and other electrical lines. (Tightening torque: 0.22 to 0.25 (N·m))

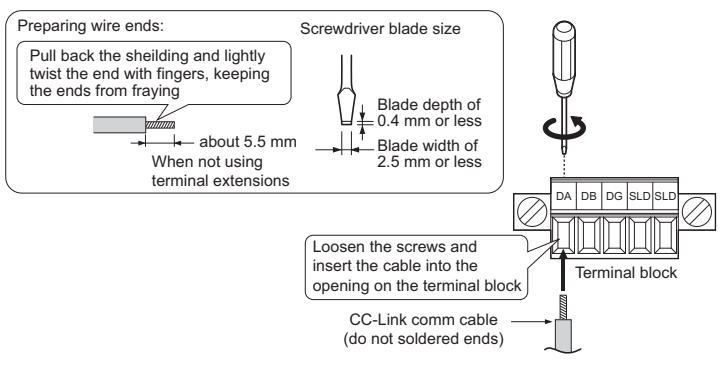

#### Figure 6 Comm Cable Wiring

- 2. Take particular precautions to ensure that each cable is properly connected, and that wire covering has not been accidentally inserted into the terminals.
- 3. After the terminal block is fully attached to the CC-Link option, tighten the screws on the left and right sides of the terminal block. (Tightening torque: 0.22 to 0.25 (N·m))

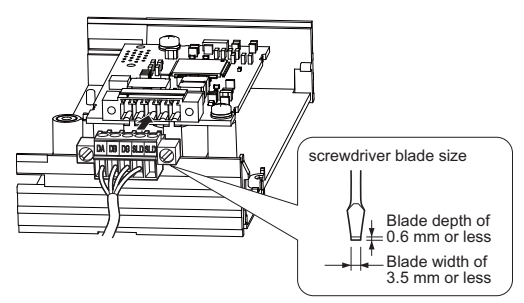

Figure 7 Terminal Block Installation

#### Communication Cable Specifications

Use only CC-Link dedicated communication cable; the Yaskawa warranty does not cover other cable types. For more information on cables, refer to the CC-Link website at http://www.cc-link.org/.

Yaskawa recommends using CC-Link cables suitable for the conditions listed in Table 5.

#### Table 5 Communication Cable Requirements

| Item            |                             |       | Specifications                           |  |  |
|-----------------|-----------------------------|-------|------------------------------------------|--|--|
|                 | Cable Type                  |       | triple-core shielded twisted-pair cable  |  |  |
|                 | Gauge                       |       | 8.0 mm max                               |  |  |
|                 | Drain Wire                  |       | 20 lines / 0.18 mm or 24 lines / 0.18 mm |  |  |
|                 | Conductor Resistance (20°C) |       | 37.8 Ω/km                                |  |  |
|                 | Insulation Resistance       |       | 10000 MΩ·km or more                      |  |  |
|                 | Voltage Tolerance           |       | 500 Vdc, 60 s                            |  |  |
| Electrical      | Capacitance (1 kHz)         |       | 60 nF/km max                             |  |  |
| Characteristics | Impedance                   | 1 MHz | 110 $\pm$ 15 $\Omega$                    |  |  |
|                 |                             | 5 MHz | $110 \pm 6 \ \Omega$                     |  |  |
|                 | Attonuation (20°C)          | 1 MHz | 1.6 dB / 100 m max                       |  |  |
|                 | Attenuation (20 C)          | 5 MHz | 3.5 dB / 100 m max                       |  |  |

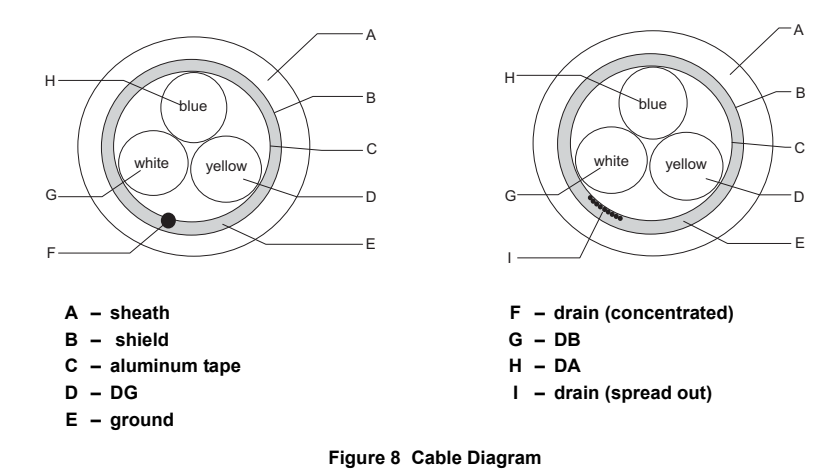

#### Terminal Resistor Connection

When the CC-Link Option is the last station connected in a CC-Link network, the terminal resistor needs to be set to that CC-Link Option. Follow the instructions below.

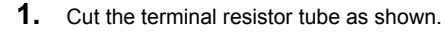

Note: For the terminal resistor, either use what is already built into the master unit, or use a standard-market resistor of 110  $\Omega$ ,  $\pm 5\%$  (1/2 W).

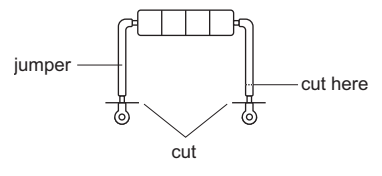

#### Figure 9 Terminal Resistor

2. Loosen the attachment screw and insert the terminal resistor described in the first step between terminals DA and DB.

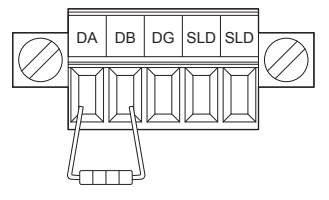

Figure 10 Terminal Resistor Wiring

#### **CC-Link Option Drive Parameters** 6

Confirm proper setting of the all parameters in *Table 6* before starting network communications.

#### Table 6 Parameter Settings

| No.          | Name                                                                     | Description                                                                                                    | Default                 |
|--------------|--------------------------------------------------------------------------|----------------------------------------------------------------------------------------------------|-------------------------|
| b1-01<br>    | Frequency Reference Selection                                            | Selects the frequency reference input source<br>0: Operator - Digital preset speed d1-01 to d1-17<br>1: Terminals - Analog input terminal A1 or A2<br>2: MEMOBUS communications<br>3: Option PCB<br>4: Pulse Input (Terminal RP)                                                                                                    | 1                       |
| b1-02<br>    | Run Command Selection                                                    | Selects the run command input source<br>0: Digital Operator - RUN and STOP keys<br>1: Digital input terminals S1 to S7<br>2: MEMOBUS communications<br>3: Option PCB                                                                                                    | 1                       |
| F6-01        | Operation Selection after<br>Communications Error                        | Determines drive response when a bUS error is detected during communications with the CC-Link Option<br>0: Ramp to Stop<br>1: Coast to Stop<br>2: Fast-Stop<br>3: Alarm Only <>                                                                                                    | 1                       |
| F6-02        | External Fault Detection Conditions<br>(EF0)                             | Sets the condition for external fault detection (EF0)<br>0: Always detected.<br>1: Detected only during operation.                                                                                                    | 0                       |
| F6-03        | Stopping Method for External Fault<br>from Communication Option          | Determines drive response for external fault input (EF0) detection during CC-Link communication<br>0: Ramp to Stop<br>1: Coast to Stop<br>2: Fast-Stop<br>3: Alarm Only <>                                                                                                    | 1                       |
| F6-04<br><6> | bUS Error Detection Delay Time                                           | Set the maximum time the drive should wait for a communication error to occur (bUS).<br>Range 0.0 to 5.0 s                                                                                                    | 0.0 s<br>< <b>3&gt;</b> |
| F6-06<br><4> | Torque Reference/Torque Limit<br>Selection from Communications<br>Option | 0: Torque reference / torque limit via network communications are disabled.<br>1: Torque reference / torque limit via network communications are enabled. <>>                                                                                                    | 0                       |
| F6-07        | NetRef/ComRef Selection Function                                         | 0: Multi-step speed reference disabled (F7 mode)<br>1: Multi-step speed reference allowed (V7 mode)                                                                                                    | 1                       |
| F6-08        | Reset Communication Related<br>Parameters                                | <ul> <li>Determines which communication-related parameters are set back to their original default values when the drive is initialized.</li> <li>0: Do not reset F6-□□ and F7-□□ parameters when the drive is initialized using parameter A1-03.</li> <li>1: Rest F6-□□ and F7-□□ parameters when the drive is initialized using parameter A1-03.</li> <li>Note: Setting this parameter does not affect communication-related parameters.</li> </ul> | 0                       |
| F6-10        | Station Address <7> <8>                                                  | 0 to 64                                                                                                    | 0                       |
| F6-11<br><6> | Comm Speed                                                               | 0: 156 kbps<br>1: 625 kbps<br>2: 2.5 Mbps<br>3: 5 Mbps<br>4: 10 Mbps                                                                                                    | 0                       |
| F6-14        | bUS Error Auto Reset                                                     | 0: Disabled<br>1: Enabled                                                                                                    | 0                       |

<1> To start and stop the drive with the CC-Link master device using serial communications, set b1-02 to "3". To control the frequency reference of the drive via the master device, set b1-01 to "3". to

<2> If set to 3, then the drive will continue to operate when a fault is detected. Take proper measures such as installing an emergency stop switch.

<2> If set to 3, then the drive will continue to operate when a fault is detected. Take proper measures such as installing an emergency stop switch.
<3> The drive default setting is 2.0 s, but this default setting will automately be changed to 0.0 s when CC-Link option is connected.
<4> Enabled in CLV, PM OLV 2, and PM CLV control modes (A1-02 = 3, 6, or 7). When enabled, d5-01 determines whether the value is read as the torque limit value (d5-01 = 0) or read as the torque reference value (d5-01 = 1). In Closed Loop Vector for PM motors, this value is read as the torque limit.
<5> Default setting specifies that the torque reference or torque limit is to be provided via network communications (F6-06 = 1). The motor may not rotate if no torque reference or torque limit is supplied from the PLC.
<6> Power must be cycled in order for any setting changes to take affect.
<7> All station addresses must be unique. If set to 0, the L.ERR light will turn on and a Station Address Error (AEr) will occur.
<8> A total of 42 nodes can be connected, assuming that all connections are inverter drives. The following conditions apply when connecting devices that are not drives to the network:

 $\{(1 \times a) + (2 \times b) + (3 \times c) + (4 \times d)\} \leq 64$ 

b: number of units that occupies 2 nodes (a: number of units that occupies 1 node c: number of units that occupies 3 nodes

d: number of units that occupies 4 nodes

 $\{(16 \times A) + (54 \times B) + (88 \times C)\} \leq 2304$ 

A: number of remote I/O nodes...... 64 max

- B: number of remote device nodes... 42 max
- C: number of local nodes..... 26 max

## 7 Basic Functions

This interface allows the drive to be connected to a CC-Link network as a remote device, making it possible to operate, adjust settings, and monitor the operation status of the drive using the PLC program. Both bit and word data cyclic transmission are available, and high speed communication up to 10 Mbps is possible.

Below is a description of the basic CC-Link functions that can be performed by the PLC.

Note: Set parameters when operating the drive from a PLC. For instructions, see CC-Link Option Drive Parameters on page 16.

#### Switching Between Command/Reference Sources

The Run command, Stop command, and the frequency reference can be entered directly from the operator or given from a separate control device.

To use a separate control device to issue the Run command and frequency reference, the drive needs to be set so that it accepts theses commands from an external source.

#### Selecting an External Source

Follow the directions below set the drive up to accept commands from an external controller.

- Using Parameters to Select the Command/Reference Source
- Using the External Terminals to Switch the Command/Reference Source
- Using a PLC as the Command/Reference Source

# ■ Using Parameters to Select the Command/Reference Source Selecting the Run Command Source

Set b1-02 (Run Command Selection) to 3 ("Option PCB").

Selecting the Source of the Frequency Reference

Set b1-01 (Frequency Reference Selection) to 3 ("Option PCB").

# ■ Using the External Terminals to Switch the Command/Reference Source Selecting the Run Command Source 2

Set b1-16 (Run Command Source 2) to 3 ("Option card").

#### Selecting the Source of the Frequency Reference 2

Set b1-15 (Frequency Reference Source 2) to 3 ("Option card").

#### Selecting the Run Command and Frequency Reference Source

By setting one of the multi-function input terminals S1 through S8 to supply auxiliary reference (H1-01 to H1-08 = 2), then the frequency reference set to b1-15 and the run command source set to b1-16 will become enabled.

#### Using a PLC as the Command/Reference Source

#### **Using Parameters to Switch Sources**

- Note: By setting  $H1-\Box \Box = 2$ , then parameters b1-15 and b1-16 will become enabled when that terminal is switched on Selecting the Run Command Source
- Send write data "3" for command code 2181H to the drive. The setting for parameter b1-02 changes to "3".
- Frequency Reference Source Selection Send write data "3" for command code 2180H to the drive.

The setting for parameter b1-01 changes to "3".

#### Using NetRef and NetCtrl

It is also possible to change the source of the frequency reference and the Run command using remote register  $RW_{W2}$  command code 00FBH. If the power is shut off, however, the drive will use the original setting for the command/reference source once the power is turned back again. This method should therefore only be used when briefly switching between command/reference sources.

#### ■ Command/Reference Source Priority Using a PLC

#### **Run Command Source**

#### Table 7 Run Command Source Priority

|                                  | Setting Status |          |     |                     |     |                        |
|----------------------------------|----------------|----------|-----|---------------------|-----|------------------------|
| NetCtrl                          | 1              | 0        | 0   | 0                   | 0   | 0                      |
| LOCAL/REMOTE Selection           | -              | LOCAL    |     | REMOTE              |     |                        |
| Switching Command Source         | -              | -        | 0   | FF                  | 0   | N                      |
| Run Command Selection 1<br>b1-02 | -              | -        | 3   | not 3               | -   | -                      |
| Run Command Selection 2<br>b1-16 | -              | -        | -   | -                   | 3   | not 3                  |
| Run Command Source               | PLC            | Operator | PLC | Determined by b1-02 | PLC | Determined by<br>b1-16 |

Note: Dash indicates that the setting has no effect on the source of the Run command

#### **Frequency Reference Source**

#### Table 8 Frequency Reference Source Priority

|                                          | Setting Status |          |        |                     |     |                        |
|------------------------------------------|----------------|----------|--------|---------------------|-----|------------------------|
| NetRef                                   | 1              | 0        | 0      | 0                   | 0   | 0                      |
| LOCAL/REMOTE Selection                   | -              | LOCAL    | REMOTE |                     |     |                        |
| Switching Reference Source               | -              | -        | 0      | FF                  | 0   | N                      |
| Frequency Reference Selection 1<br>b1-01 | -              | -        | 3      | not 3               | -   | -                      |
| Frequency Reference Selection 2<br>b1-15 | -              | -        | -      | -                   | 3   | not 3                  |
| Frequency Reference Source               | PLC            | Operator | PLC    | Determined by b1-01 | PLC | Determined by<br>b1-15 |

Note: 1. When the multi-function input terminals are set up for Multi-Step Speed operation, parameters d1-01 through d1-16 take priority as the source of the frequency reference (assuming that F6-07 = 1).
 2. Dash indicates that the setting has no effect on the source of the frequency reference.

Basil inductors into the storing into its order of the boards of the inequency reference.
 Refer to the technical manual for the drive the CC-Link Option is connected to for more details on parameter settings.

#### Monitors

The user can monitor drive operating status from a PLC.

To do so, the monitor should be set up as follows:

- **1.** Sets the monitor code to the remote register  $RW_{W0}$ .
- 2. Switch the RYC signal on.
  - Data for the monitor code is stored in the PLC's buffer memory.

Note: Monitor codes and units are listed in *Monitor Codes on page 28*.

#### Reading and Setting Parameters

The PLC can write drive parameters, read drive data and operation status, and change settings.

Follow the directions below.

- **1.** Set the command code to remote register  $RW_{W2}$ .
  - Set the write data to  $RW_{W3}$  as needed.
- Switch on the RYF signal (request to execute the command code).
  - Drive executes the process and reply data that correspond with the command code.
  - Command codes for drive parameters should be calculated by adding the values shown below to the MEMOBUS register number.

Read command code: MEMOBUS register + 1000H Write command code: MEMOBUS register + 2000H

EXAMPLE: Acceleration time command code for C1-01 is 200H. Get the read command code by adding 1000H, yielding 1200H

Note: 1. For a list of command codes, write data units, and setting ranges, refer to *Command Codes on page 26* and *Extended Command Codes on page 27*.
 2. Refer to the MEMOBUS/Modbus Data Table in Appendix C of the technical manual for the drive the CC-Link Option is connected to for a list of monitor data using the MEMOBUS/Modbus message area.

#### **CC-Link Data Table** 8

#### Remote I/O ٠

The drive takes up a single station address in the buffer memory or the PLC. The table below shows the drive I/O as seen from the PLC side. Note: Refer to the PLC's programming manual for information on the PLC's buffer memory.

#### $\textbf{PLC} \rightarrow \textbf{Drive}$

#### Table 9 Remote I/O Table (PLC $\rightarrow$ Drive)

| Signal     | Name                                           | Description                                                                                                    | Default                                                                                                    |
|------------|------------------------------------------------|----------------------------------------------------------------------------------------------------|----------------------------------------------------------------------------------------------------|
| RY0        | Forward Run                                    | ON: Forward Run Command, OFF: Stop                                                                                                    | _                                                                                                    |
| RY1        | Reverse Run                                    | ON: Reverse Run Command, OFF: Stop                                                                                                    | -                                                                                                    |
| RY2        | Terminal S3 Function                           | Multi-function input: H1-03                                                                                                    | (H1-03 = 24: External Fault)                                                                                         |
| RY3        | Terminal S4 Function                           | Multi-function input: H1-04                                                                                                    | (H1-04 = 14: Fault Reset)                                                                                            |
| RY4        | Terminal S5 Function                           | Multi-function input: H1-05                                                                                                    | (H1-05 = 3: Multi-Step Speed 1)                                                                                      |
| RY5        | Terminal S6 Function                           | Multi-function input: H1-06                                                                                                    | (H1-06 = 4: Multi-Step Speed 2)                                                                                      |
| RY6        | Terminal S7 Function                           | Multi-function input: H1-07                                                                                                    | (H1-07 = 6: Jog Reference)                                                                                           |
| RY7        | Terminal S8 Function                           | Multi-function input: H1-08                                                                                                    | (H1-08=8, baseblock command)                                                                                         |
| RY8        | Reserved                                       | -                                                                                                    | -                                                                                                    |
| RY9        | Drive Output Interrupt                         | ON: Motor coasts to stop.<br>OFF: Drive will begin operating as soon as a Run command is given.                                                                                                    | _                                                                                                    |
| RYA        | External Fault                                 | ON: External Fault Input (EF0)                                                                                                    | -                                                                                                    |
| RYB        | Motor Revolutions / Output<br>Frequency Switch | Data contents for the remote register $RW_{R1}$ switches between motor revolutions and output frequency.                                                                                                    | Motor rotations are displayed<br>when not in V/f or OLV for PM.                                                      |
| RYC        | Monitor Reference                              | ON: Monitor data specified in the monitor code is set to remote register $RW_{R0}$ .                                                                                                    | -                                                                                                    |
| RYD        | Frequency Reference 1                          | Frequency set to remote register RW <sub>W1</sub> becomes the operating frequency for the drive.                                                                                                    | _                                                                                                    |
| RYE        | Frequency Reference 2                          | Sets the frequency in the remote register RW <sub>W1</sub> to parameter d1-01 (Frequency Reference 1) and as the drive's main frequency reference at the same time.<br><b>Note:</b> If the frequency reference is set to be provided by the operator (i.e, b1-01 = 0), then switching on RYE changes the frequency reference. | All parameter settings are saved<br>when this flag is switched on.<br>Triggered by the rising edge of<br>the signal. |
| RYF        | Command Code Execute Request                   | Request to execute the command code.                                                                                                    | Triggered by the rising edge of the signal.                                                                          |
| RY10 to 13 | Reserved                                       | -                                                                                                    | -                                                                                                    |
| RY14       | Terminal S1 Function                           | Multi-function input: H1-01                                                                                                    | Function is disabled when for the Forward Run Command (H1-01 $=$ 40).                                                |
| RY15       | Terminal S2 Function                           | Multi-function input: H1-02                                                                                                    | Function is disabled when for the Reverse Run Command (H1-02 = $41$ ).                                               |
| RY16 to 19 | Reserved                                       | _                                                                                                    | _                                                                                                    |
| RY1A       | Fault Reset                                    | Resets a drive fault                                                                                                    | -                                                                                                    |
| RY1B to 1F | Reserved                                       | _                                                                                                    | _                                                                                                    |

I. If making frequent setting changes, use RYD (Frequency Reference 1 flag) for setting the register. Using RYE (Frequency Reference 2 flag) too often can shorten the performance life of the drive's internal memory.
 Although RYE and RYF are triggered by the rising edge of the signal, they are otherwise enabled depending on the value that is input. When switching between monitors using RYC (Monitor Reference), RYC needs to be turned off and then back on again after the monitor code has been changed.

### $\blacksquare \quad \mathsf{Drive} \to \mathsf{PLC}$

#### Table 10 Remote I/O Table (Drive $\rightarrow$ PLC)

| Device        | Signal Name                   | Description                                                                                                    | Default                                       |
|---------------|-------------------------------|----------------------------------------------------------------------------------------------------|-----------------------------------------------|
| RX0           | Forward Run                   | ON: Forward Run Command Present (includes DC Injection Braking)<br>OFF: No Forward Run Command                                          | -                                             |
| RX1           | Reverse Run                   | ON: Reverse Run Command Present<br>OFF: No Reverse Run Command (includes DC Injection Braking)                                          | -                                             |
| RX2           | Terminals MA, MB, MC Function | Multi-function output: H2-01                                                                                                    | (H2-01 = E: Fault)                            |
| RX3           | Speed Agree                   | ON: Output frequency is between frequency reference and the detection width set to L4-02.                                               | -                                             |
| RX4           | During Stall Prevention       | -                                                                                                    | -                                             |
| RX5           | During Undervoltage           | -                                                                                                    | -                                             |
| RX6           | Terminal P1 Function          | Multi-function output: H2-02                                                                                                    | (H2-02 = 0: During Run)                       |
| RX7           | Terminal P2 Function          | Multi-function output: H2-03                                                                                                    | (H2-03 = 2: Speed Agree 1)                    |
| RX8, 9        | Reserved                      | -                                                                                                    | -                                             |
| RXA           | CC-Link Option Fault          | Comm. error between drive and CC-Link device                                                                                            | -                                             |
| RXB           | Monitoring Motor Revolutions  | ON: Currently monitoring motor revolutions.                                                                                             | Data is stored in remote register $RW_{R1}$ . |
| RXC           | Obtain Monitor Data           | ON: Monitor data has been updated.                                                                                                    | -                                             |
| RXD           | Frequency Setting Ready 1     | ON: Displays the main frequency reference that has been set.                                                                            | -                                             |
| RXE           | Frequency Setting Ready 2     | ON: Displays the data set to d1-01 (Frequency Reference 1).<br><b>Note:</b> Also sets the main frequency reference at the same time.    | -                                             |
| RXF           | Command Code Execute Complete | ON: Displayed after the specified command code has been executed.<br>RXF signal switches off when the RYF command is no longer present. | -                                             |
| RX10<br>to 19 | Reserved                      | -                                                                                                    | _                                             |
| RX1A          | Error                         | ON: Fault occurred on the drive side.                                                                                                   | _                                             |
| RX1B          | Remote Station Ready          | ON: Drive is ready to operate.                                                                                                    | _                                             |
| RX1C to 1F    | Reserved                      | -                                                                                                    | -                                             |

Note: If making frequent setting changes, use RYD (Frequency Reference 1 flag) for setting the register. Using RYE (Frequency Reference 2 flag) too often can shorten the performance life of the drive's internal memory.

### Remote Register

### **PLC** $\rightarrow$ Drive

#### Table 11 Remote Register (PLC $\rightarrow$ Drive)

| Remote<br>Register      | Name              | Description                                                                                                    | Request Flag                                                                         |
|-------------------------|-------------------|----------------------------------------------------------------------------------------------------|--------------------------------------------------------------------------------------|
| RW <sub>W0</sub>        | Monitor Code      | <ul> <li>Sets the code number of the items to be displayed by the monitor. (Refer to <i>Monitor Codes on page 28</i>).</li> <li>Once the monitor code has been set, the monitor value is stored in register RW<sub>R0</sub> by enabling RYC (the monitor execute request flag).</li> <li>While RW<sub>R0</sub> is updated, RXC (during monitor flag) remains on.</li> </ul>                                                                                                    | RYC (Monitor Execute Request)                                                        |
| <b>RW</b> <sub>W1</sub> | Frequency Setting | <ul> <li>Specifies the source of the frequency reference. The value set to this register becomes the main frequency reference whenever RYD (frequency setting reference 1) is enabled.</li> <li>When RYE (frequency setting reference 2 flag) is enabled, then the value for frequency reference 1 is written and saved to EEPROM &lt;1&gt;.</li> <li>Note: Parameter o1-03 determines the setting units for the frequency reference.</li> </ul>                                                                               | <ul> <li>RYD (Frequency Reference 1)</li> <li>RYE (Frequency Reference 2)</li> </ul> |
| <b>RW</b> <sub>W2</sub> | Command Code      | <ul> <li>Sets the command code to execute functions such as the fault reset, fault history, parameter read, and so on. (Refer to <i>Command Codes on page 26, Extended Command Codes on page 27.</i>)</li> <li>When RYF (command code execution request flag) is enabled, the drive executes the specified command. Once the command has been carried out, RXF switches on.</li> <li>Note: The value set to RW<sub>W3</sub> (write data) should be adjusted accordingly to match changes to any parameter settings.</li> </ul> | RYF (Command Code Execute<br>Request)                                                |
| RW <sub>W3</sub>        | Write Data        | <ul> <li>Sets the value to be used along with RW<sub>W2</sub> (Command Code) as needed.</li> <li>RYF (command code execution request flag) needs to be enabled after the command code and write data have been set.</li> </ul>                                                                                                    |                                                                                      |

<1> Refrain from saving data to the EEPROM excessively because the EEPROM used in the drive can only be written to 100,000 times.

#### **Drive** $\rightarrow$ **PLC**

#### Table 12 Remote Register (Drive $\rightarrow$ PLC)

| Remote<br>Register      | Name             | Description                                                                                                    | Check Flag                             |
|-------------------------|------------------|----------------------------------------------------------------------------------------------------|----------------------------------------|
| RW <sub>R0</sub>        | Monitor Data     | <ul> <li>Monitor data is stored according to RW<sub>W0</sub> (Monitor Code).</li> <li>Monitor data is updated while RYC (monitor execute request flag) is enabled. RXC (during monitor) remains on as data is updated.</li> </ul>                                                                                                    | RXC (while monitoring)                 |
| <b>RW</b> <sub>R1</sub> | Output Frequency | <ul> <li>Output frequency has been set without any errors. Set in the units specified by 01-03 (Frequency Reference Setting Units).</li> <li>Example: When 01-03 = 0, the frequency is displayed in Hz.<br/>When 01-03 = 2, the frequency is displayed as r/min.</li> <li>When operating not in V/f or OLV for PM, the motor revolutions are stored as r/min. Here, RXB (actual motor rotations) is enabled.</li> <li>When RYB (motor rotations / output frequency switch) is enabled, the value stored to this register changes from the number motor rotations to the output frequency.</li> </ul> | _                                      |
| RW <sub>R2</sub>        | Response Code    | <ul> <li>Sets 00H when there are no problems with RW<sub>W2</sub> (Command Code) and RW<sub>W3</sub> (Write Data).</li> <li>Sets 01H through 03H if an error occurs.</li> <li>Response Code:<br/>00h: Normal</li> <li>01h: Write-mode error (attempted to write during run, etc.)</li> <li>02h: Command code error</li> <li>03h: Data setting range error</li> </ul>                                                                                                    | RXF (Command Code Execute<br>Complete) |
| RW <sub>R3</sub>        | Read Data        | Data is set according to the command code.                                                                                                    | 1                                      |

#### How o1-03 Determines Data in $RW_{R1}$

#### Table 13 $RW_{R1}$ Data

| Frequency Reference Setting and Display Units<br>(o1-03) | Frequency Reference Data Contents (RW <sub>R1</sub> )                                          |
|----------------------------------------------------------|------------------------------------------------------------------------------------------------|
| 0                                                        | Hz (output frequency)                                                                          |
| 1                                                        | % (percent of maximum output frequency)                                                        |
| 2                                                        | min <sup>-1</sup> (calculated from the maximum output frequency and the number of motor poles) |
| 3                                                        | User-set (according to parameter o1-10 and o1-11)                                              |

Note: Refer to the technical manual for the drive the CC-Link Option is connected to for more details on parameter settings.

#### Troubleshooting 9

#### **Drive-Side Error Codes** •

Drive-side error codes appear on the drive's operator. Causes of the errors and corrective actions are listed in Table 14.

For additional error codes that may appear on the operator screen, refer to the technical manual for the drive the CC-Link Option is connected to.

#### Faults

Both bUS (CC-Link Option Communication Error) and EF0 (External Fault Input from the CC-Link Option) can appear as an alarm or as a fault. When a fault occurs, the digital operator ALM LED remains. When an alarm occurs, the digital operator ALM LED flashes.

If communication stops while the drive is running, answer the following questions to help remedy the fault:

- Is the CC-Link Option properly installed?
- Is the communication line properly connected to the CC-Link Option? Is it loose?Is the PLC program working? Has the PLC CPU stopped?
- Did a momentary power loss interrupt communications?

#### Table 14 Fault Display and Possible Solutions

| Operator Display                                   |                     | Fault Name                                                                                                    |  |
|----------------------------------------------------|---------------------|----------------------------------------------------------------------------------------------------|--|
|                                                    | bUS                 | CC-Link Option Communication Error                                                                                                    |  |
| 685                                                |                     | After establishing initial communication, the connection was lost.<br>Only detected when the run command or frequency reference is assigned to the option $(b1-03 = 3 \text{ or } b1-02 = 3)$ .                                                                                                    |  |
| Ca                                                 | use                 | Possible Solution                                                                                                    |  |
| Master controller (PLC) has stopped communicating. |                     | Check for faulty wiring.                                                                                                    |  |
| Communication cable is not                         | connected properly. | $\Rightarrow$ Correct any wiring problems.                                                                                                    |  |
| A data error occurred due to noise                 |                     | Check the various options available to minimize the effects of noise.<br>⇒ Take steps to counteract noise in the control circuit wiring, main circuit lines, and ground wiring.<br>⇒ If a magnetic contactor is identified as a source of noise, install a surge absorber to the contactor coil.<br>⇒ Use cables recommended by Yaskawa, or another type of shielded line. The shield should be grounded on the PLC side and<br>on the CC-Link Option side. |  |
| CC-Link Option is damaged.                         |                     | $\Rightarrow$ If there are no problems with the wiring and the error continues to occur, replace the CC-Link Option.                                                                                                    |  |

| Operator Display                                                  |     | Fault Name                                                                                                    |
|-------------------------------------------------------------------|-----|----------------------------------------------------------------------------------------------------|
| EFO                                                               | EF0 | External Fault Input from CC-Link Option                                                                                                 |
|                                                                   |     | The alarm function for an external device has been triggered.                                                                            |
| Cause                                                             |     | Possible Solution                                                                                                    |
| An external fault is being sent from the master controller (PLC). |     | $\Rightarrow \text{Remove the cause of the external fault.}$<br>$\Rightarrow \text{Reset the external fault input from the PLC device.}$ |
| Problem with the PLC program                                      |     | $\Rightarrow$ Check the program used by the PLC and make the appropriate corrections.                                                    |

| Operator Display                             |       | Fault Name                                                         |
|----------------------------------------------|-------|--------------------------------------------------------------------|
| oFR00                                        | oFA00 | CC-Link Option Fault (CN5-A)                                       |
|                                              |       | CC-Link Option is not properly connected.                          |
| Cause                                        |       | Possible Solution                                                  |
| Non-compatible option connected to the drive |       | $\Rightarrow$ Connect an option that is compatible with the drive. |

| Operator Display                                                 |       | Fault Name                                                                                      |
|------------------------------------------------------------------|-------|-------------------------------------------------------------------------------------------------|
| oFRO I                                                           | oFA01 | CC-Link Option Fault (CN5-A)                                                                    |
|                                                                  |       | CC-Link Option is not properly connected.                                                       |
| Cause                                                            |       | Possible Solution                                                                               |
| Problem with the connectors between the drive and CC-Link Option |       | $\Rightarrow$ Turn the power off and check the connectors between the drive and CC-Link Option. |

| Operator Display              |                | Fault Name                                                                |
|-------------------------------|----------------|---------------------------------------------------------------------------|
| oFA30<br>to<br>oFA43          | oFA30 to oFA43 | CC-Link Option Fault (CN5-A)                                              |
|                               |                | Communication ID error                                                    |
| Cause                         |                | Possible Solution                                                         |
| CC-Link Option hardware fault |                | $\Rightarrow$ Replace the CC-Link Option. Contact Yaskawa for assistance. |

| Operator Display                              |       | Fault Name                                              |
|-----------------------------------------------|-------|---------------------------------------------------------|
| oF600                                         | oFb00 | CC-Link Option Fault (CN5-B)                            |
|                                               |       | Non-compatible option card is connected.                |
| Cause                                         |       | Possible Solution                                       |
| Non-compatible option connected to the drive. |       | $\Rightarrow$ Connect the correct option card to CN5-A. |

| Operator Display                                                                                                    |       | Fault Name                                                                                                    |
|----------------------------------------------------------------------------------------------------|-------|----------------------------------------------------------------------------------------------------|
| oF602                                                                                                    | oFb02 | CC-Link Option Fault (CN5-B)                                                                                                    |
|                                                                                                    |       | Two of the same option cards are connected at the same time.                                                                                                |
| Cause                                                                                                    |       | Possible Solution                                                                                                    |
| Option cards AI-A3 or D1-A3 were connected to the CN5-<br>B port while an option card was already connected to CN5-<br>A. |       | $\Rightarrow$ Only one type of option input card AI-A3 or DI-A3 can be connected to the drive. Only this option card for CANopen can be connected to CN5-A. |

| Operator Display                              |       | Fault Name                                              |
|-----------------------------------------------|-------|---------------------------------------------------------|
| ofc00                                         | oFc00 | CC-Link Option Fault (CN5-C)                            |
|                                               |       | Non-compatible option card is connected.                |
| Cause                                         |       | Possible Solution                                       |
| Non-compatible option connected to the drive. |       | $\Rightarrow$ Connect the correct option card to CN5-A. |

| Operator Display                                                                                                    |       | Fault Name                                                                                                    |
|----------------------------------------------------------------------------------------------------|-------|----------------------------------------------------------------------------------------------------|
| ofc02                                                                                                    | oFc02 | CC-Link Option Fault (CN5-C)                                                                                                    |
|                                                                                                    |       | Two of the same option cards are connected at the same time.                                                                                                |
| Cause                                                                                                    |       | Possible Solution                                                                                                    |
| Option cards AI-A3 or D1-A3 were connected to the CN5-<br>C port while an option card was already connected to CN5-<br>A. |       | $\Rightarrow$ Only one type of option input card AI-A3 or DI-A3 can be connected to the drive. Only this option card for CANopen can be connected to CN5-A. |

#### **Minor Faults and Alarms**

| Operator Display                            |     | Minor Fault Name                                                         |                             |
|---------------------------------------------|-----|--------------------------------------------------------------------------|-----------------------------|
| nc                                          | AEr | Station Address Error                                                    |                             |
| ncr                                         |     | CC-Link Option is set to an address outside the allowable setting range. |                             |
| Cause                                       |     | Possible Solution                                                        | Minor Fault<br>(H2-□□ = 10) |
| Address outside the specified address range |     | $\Rightarrow$ Set F6-10 to an address within the specified range.        | YES                         |

| Operator                                                                                          | r Display | Minor Fault Name                                                                                           |                             |
|---------------------------------------------------------------------------------------------------|-----------|----------------------------------------------------------------------------------------------------|-----------------------------|
| гогт                                                                                              | CALL      | Serial Communication Transmission Error                                                                    |                             |
|                                                                                                   | CALL      | Communication has not yet been established.                                                                |                             |
| Cause                                                                                             |           | Possible Solution                                                                                          | Minor Fault<br>(H2-□□ = 10) |
| Communication wiring is faulty, there is a short circuit, or something is not connected properly. |           | Check for wiring errors.<br>⇒ Correct the wiring.<br>⇒ Remove and ground shorts and reconnect loose wires. |                             |
| Programming error on the master side                                                              |           | $\Rightarrow$ Check communications at start-up and correct programming errors.                             | YES                         |
| Communication circuitry is c                                                                      | lamaged.  | Perform a self-diagnostics check.<br>$\Rightarrow$ Replace the drive if the fault continues to occur.      |                             |

### Fault LED Display on CC-Link Option Side

#### **Checking LED Operation**

#### Table 15 LED Display

| L.RUN | Switches on when data is being received normally. Turns off when the receive data is interrupted. |
|-------|---------------------------------------------------------------------------------------------------|
| SD    | Lights whenever the drive is sending data.                                                        |
| RD    | Lights whenever the drive is receiving data.                                                      |
| L.ERR | Lights when a CRC or abort error occurs.                                                          |

Note: If communication stops while the drive is running, check the following:

Is the CC-Link properly installed?
Is the CC-Link communication line connected to the CC-Link Option correctly? Is it loose?
Is the PLC program working? Has the PLC CPU stopped?
Did a momentary loss in power interrupt communications?

## ■ Faults that Occur with a Single Drive

The example below demonstrates how to read the LED display on the front cover of the drive to determine the cause of a fault and corrective action.

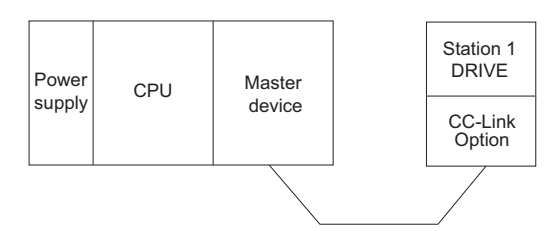

#### Figure 11 Connecting a Single Drive

Table 16 LED Fault Display for CC-Link Option with a Single Drive

 $O: On / \square: Flashing / \times: Off / *: Either on or off$ 

| L.RUN | SD | RD | L.ERR | Cause                                                                                                    | Possible Solution                                                                                                    |
|-------|----|----|-------|----------------------------------------------------------------------------------------------------|----------------------------------------------------------------------------------------------------|
| 0     | 0  | 0  | ×     | Normal communications                                                                                    | -                                                                                                    |
| 0     | 0  | 0  |       | Error has occurred but communication is normal                                                           | ⇒Remove the source of noise interference.                                                                                                    |
| 0     | 0  | ×  |       | Problem with the hardware                                                                                | ⇒Try cycling the power.<br>Replace the CC-Link Option if the problem continues.                                                                                                    |
| 0     | 0  | ×  | ×     | Problem with the hardware                                                                                | ⇒Try cycling the power.<br>Replace the CC-Link Option if the problem continues.                                                                                                    |
| 0     | ×  | 0  |       | CRC error with the data received, and no response can be sent                                            | $\Rightarrow$ Remove the source of noise interference.                                                                                                    |
| 0     | ×  | 0  | ×     | No station address received                                                                              | $\Rightarrow$ Check the PLC program and the operation where the problem occurred.                                                                                                    |
| 0     | ×  | ×  |       | Problem with the hardware                                                                                | ⇒Try cycling the power.<br>Replace the CC-Link Option if the problem continues.                                                                                                    |
| 0     | ×  | ×  | ×     | Problem with the hardware                                                                                | ⇒Try cycling the power.<br>Replace the CC-Link Option if the problem continues.                                                                                                    |
| ×     | 0  | 0  |       | A response was received after polling, but a CRC error occurred when the reflex data was checked         | ⇒Remove the source of noise interference.                                                                                                    |
| ×     | 0  | 0  | ×     | Problem with the hardware                                                                                | <ul> <li>⇒Try cycling the power.</li> <li>Replace the CC-Link Option if the problem continues.</li> <li>⇒See if the master device is actually set to function as a remote device station.</li> </ul> |
| ×     | 0  | ×  |       | Problem with the hardware                                                                                | ⇒Try cycling the power.<br>Replace the CC-Link Option if the problem continues.                                                                                                    |
| ×     | 0  | ×  | ×     | Problem with the hardware                                                                                | ⇒Try cycling the power.<br>Replace the CC-Link Option if the problem continues.                                                                                                    |
| ×     | ×  | 0  |       | CRC errors occurs when the station address is checked.                                                   | $\Rightarrow$ Remove the source of noise interference.                                                                                                    |
| ×     | ×  | 0  | ×     | <ul> <li>No station address</li> <li>Cannot receive station address due to noise interference</li> </ul> | ⇒Remove the source of noise interference.                                                                                                    |
| ×     | ×  | ×  |       | Problem with the hardware                                                                                | ⇒Try cycling the power.<br>Replace the CC-Link Option if the problem continues.                                                                                                    |
| ×     | ×  | ×  | ×     | Data cannot be received (CC-Link communications cable may be disconnected)                               | $\Rightarrow$ Check the wiring.                                                                                                    |
| ×     | ×  | *  | 0     | The station address or communications speed is set incorrectly                                           | ⇒Enter the proper settings and cycle power.                                                                                                    |
| 0     | 0  | 0  |       | The station address or communications speed was changed without cycling power afterwards.                | ⇒Return any incorrect settings to their original values and cycle power.<br>⇒Enter the proper settings and cycle power.                                                                              |

Note: SD and RD may appear to flash with slower baud rates.

#### ■ Faults when running multiple drives

The example below demonstrates how to read the LED display on the front cover of the drive to determine the cause of a fault and the corrective action to take when multiple drives are running from the same network. The example assumes that SW, M/S, and PRM on the master device are all off, indicated that the master device is operating normally.

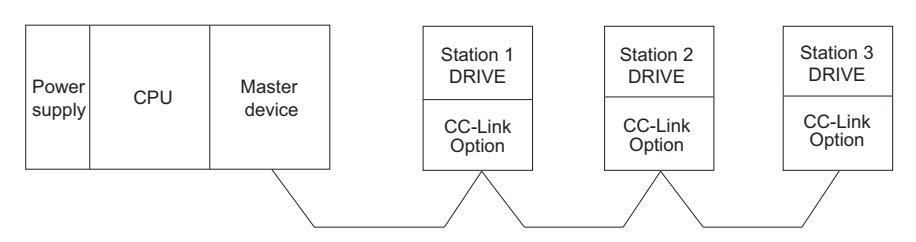

Figure 12 Connecting Multiple Drives on the Same Network Table 17 LED Fault Display for CC-Link Option with Multiple Drives

 $\mathsf{O}:$  On /  $\square:$  Flashing /  $\times:$  Off / \*: Either on or off

| LED Status                                 |                            |                                             |                            |                            |                            |                            |                                                                                                    |                                                                                                    |                                                                                                    |
|--------------------------------------------|----------------------------|---------------------------------------------|----------------------------|----------------------------|----------------------------|----------------------------|----------------------------------------------------------------------------------------------------|----------------------------------------------------------------------------------------------------|----------------------------------------------------------------------------------------------------|
| Mast                                       | er                         | Remote Device Addresses<br>(CC-Link Option) |                            |                            |                            |                            |                                                                                                    | Cause                                                                                                    | Corrective Action                                                                                                    |
|                                            |                            | Station                                     | า 1                        | Station                    | 1 2                        | 2 Station 3                |                                                                                                    |                                                                                                    |                                                                                                    |
|                                            |                            | L.RUN<br>SD<br>RD<br>L.ERR                  | 0<br>0<br>0<br>×           | L.RUN<br>SD<br>RD<br>L.ERR | 0<br>0<br>0<br>×           | L.RUN<br>SD<br>RD<br>L.ERR | 0<br>0<br>0<br>×                                                                                        | Normal operation                                                                                                    | _                                                                                                    |
|                                            | L.RUN<br>SD<br>RD<br>L.ERR | ×<br>×<br>×<br>×                            | L.RUN<br>SD<br>RD<br>L.ERR | 0<br>0<br>0<br>×           | L.RUN<br>SD<br>RD<br>L.ERR | 0<br>0<br>0<br>×           | The CC-Link Option for the first station is not properly installed.                                     | $\Rightarrow$ Make sure the CC-Link Option and drive are connected together properly.                                                                                             |                                                                                                    |
|                                            |                            | L.RUN<br>SD<br>RD<br>L.ERR                  | * * *                      | L.RUN<br>SD<br>RD<br>L.ERR | 0<br>0<br>0<br>×           | L.RUN<br>SD<br>RD<br>L.ERR | 0<br>0<br>0<br>×                                                                                        | The CC-Link Option for the first station is damaged (most<br>often all LEDs are out).<br>Note: Sometimes and error will appear on the<br>drive's operator                         | ⇒Replace the CC-Link Option.                                                                                            |
|                                            | L<br>S<br>R<br>L           | L.RUN<br>SD<br>RD<br>L.ERR                  | 0<br>0<br>0<br>×           | L.RUN<br>SD<br>RD<br>L.ERR | ×<br>*<br>*                | L.RUN<br>SD<br>RD<br>L.ERR | ×<br>*<br>*                                                                                             | Because L.RUN after Station 2 is off, either the comm. line<br>between Station 1 and Station 2 is disconnected, or the<br>terminal block has come loose.                          | Make sure components are connected correctly, using the LEDs as a guide to indicate a proper connection.                |
| TIME O<br>LINE O<br>or<br>TIME ×<br>LINE O | L.RUN<br>SD<br>RD<br>L.ERR | ×<br>*<br>*                                 | L.RUN<br>SD<br>RD<br>L.ERR | ×<br>*<br>*                | L.RUN<br>SD<br>RD<br>L.ERR | ×<br>*<br>*                | Comm cable has short-circuited                                                                          | ⇒Look for any short-circuits along the communication lines and fix any problems.                                                                                                  |                                                                                                    |
|                                            | L.RUN<br>SD<br>RD<br>L.ERR | × * *                                       | L.RUN<br>SD<br>RD<br>L.ERR | ×<br>*<br>*                | L.RUN<br>SD<br>RD<br>L.ERR | × * *                      | Comm cable is not wire properly                                                                         | $\Rightarrow$ Check the wiring for the CC-Link Option terminal block and fix and mistakes.                                                                                        |                                                                                                    |
|                                            |                            | L.RUN<br>SD<br>RD<br>L.ERR                  | ×<br>*<br>0<br>×           | L.RUN<br>SD<br>RD<br>L.ERR | 0<br>0<br>0<br>×           | L.RUN<br>SD<br>RD<br>L.ERR | ×<br>*<br>0<br>×                                                                                        | The CC-Link Options for Station 1 and Station 3 have been assigned the same address.                                                                                              | $\Rightarrow$ Enter the correct station address and cycle power.                                                        |
|                                            |                            | L.RUN<br>SD<br>RD<br>L.ERR                  | 0 0 0 ×                    | L.RUN<br>SD<br>RD<br>L.ERR | × × O ×                    | L.RUN<br>SD<br>RD<br>L.ERR | 0 0 0 ×                                                                                                 | The CC-Link Option for Station 2 has a different comm speed setting than the master device.                                                                                       | $\Rightarrow$ Set the correct communication speed and cycle power.                                                      |
|                                            |                            | L.RUN<br>SD<br>RD<br>L.ERR                  | 0 0 0 ×                    | L.RUN<br>SD<br>RD<br>L.ERR | 0 0 0 ×                    | L.RUN<br>SD<br>RD<br>L.ERR | 000                                                                                                    | The settings for the CC-Link Option connected to Station 3 were changed without cycling power.                                                                                    | ⇒Return any incorrect settings to their original values and cycle power.<br>⇒Enter the proper settings and cycle power. |
|                                            |                            | L.RUN<br>SD<br>RD<br>L.ERR                  | × × 0 0                    | L.RUN<br>SD<br>RD<br>L.ERR | 0 0 0 ×                    | L.RUN<br>SD<br>RD<br>L.ERR | 0 0 0 ×                                                                                                 | Parameters related to the CC-Link Option (F6-10, F6-11) for Station 1 are set outside the acceptable range.                                                                       | $\Rightarrow$ Set F6-10 and F6-11 correctly and cycle power.                                                            |
| TDUE                                       |                            | L.RUN<br>SD<br>RD<br>L.ERR                  | 0<br>0<br>0<br>×           | L.RUN<br>SD<br>RD<br>L.ERR | 0000                       | L.RUN<br>SD<br>RD<br>L.ERR | 0<br>0<br>0<br>×                                                                                        | The CC-Link Option connected to Station 2 is experiencing noise interference (L.RUN is sometimes off).                                                                            | ⇒Make sure that the CC-Link Options, drives, and master device are all grounded properly.                               |
| TIME ×<br>LINE ×<br>or<br>TIME O           | L.RUN<br>SD<br>RD<br>L.ERR | 0<br>0<br>0<br>×                            | L.RUN<br>SD<br>RD<br>L.ERR | 0000                       | L.RUN<br>SD<br>RD<br>L.ERR | 0000                       | Noise interference along the cable running between Station 2<br>and Station 3. (L.RUN is sometimes off) | ⇒Reconnect the comm line to the SLD terminal on the CC-<br>Link Option.<br>Also make sure that all power cables are properly separated<br>from comm lines (at least 100 mm away). |                                                                                                    |
|                                            |                            | L.RUN<br>SD<br>RD<br>L.ERR                  | 0<br>0<br>0<br>×           | L.RUN<br>SD<br>RD<br>L.ERR | 0<br>0<br>0<br>×           | L.RUN<br>SD<br>RD<br>L.ERR | 0000                                                                                                    | Terminal resistor not connected.<br>(L.RUN is sometimes off)                                                                                                    | $\Rightarrow$ Set up the final station in the series for terminal resistor.                                             |

# 10 CC-Link Code Numbers

## • Command Codes

#### Table 18 Command Codes

| Command Code | Name                               | Description                                                                                                    |
|--------------|------------------------------------|----------------------------------------------------------------------------------------------------|
| 1181H        | Read Run command source            | 0: Operator<br>1: Control circuit terminals (sequencer input)<br>2: MEMOBUS communications<br>3: Option card                                                                                                    |
| 1180H        | Read frequency reference source    | 0: Operator<br>1: Control circuit terminals (analog input)<br>2: MEMOBUS communications<br>3: Option card<br>4: Pulse train input                                                                                                    |
| 2181H        | Write Run command source           | 0: Operator<br>1: Control circuit terminals (sequencer input)<br>2: MEMOBUS communications<br>3: Option card                                                                                                    |
| 2180H        | Write frequency reference source   | 0: Operator<br>1: Control circuit terminals (analog input)<br>2: MEMOBUS communications<br>3: Option card<br>4: Pulse train input                                                                                                    |
| 0074H        | Fault History 1                    | Reads the contents from U3-01.                                                                                                    |
| 0075H        | Fault History 2                    | Reads the contents from U3-02.                                                                                                    |
| 0076H        | Fault History 3                    | Reads the contents from U3-03.                                                                                                    |
| 0077H        | Fault History 4                    | Reads the contents from U3-04.                                                                                                    |
| 0078H        | Fault History 5                    | Reads the contents from U3-05.                                                                                                    |
| 0079H        | Fault History 6                    | Reads the contents from U3-06.                                                                                                    |
| 007AH        | Fault History 7                    | Reads the contents from U3-07.                                                                                                    |
| 0080H        | Fault History 8                    | Reads the contents from U3-08.                                                                                                    |
| 0081H        | Fault History 9                    | Reads the contents from U3-09.                                                                                                    |
| 0082H        | Fault History 10                   | Reads the contents from U3-10.                                                                                                    |
| 006DH        | Read frequency reference (RAM)     | Reads the drive's frequency reference from RAM.                                                                                                    |
| 006EH        | Read frequency reference (EEPROM)  | Reads the frequency reference from EEPROM.                                                                                                    |
| 007BH        | Read LOCAL/REMOTE status           | <ul> <li>0: 0 = Frequency reference is supplied by CC-Link.</li> <li>1: 0 = FWD/REV Run command is supplied by CC-Link.</li> <li>8: 1 = During Stall Prevention.</li> </ul>                                                                                                    |
| 00FBH        | Write LOCAL/REMOTE status          | 0: $0 = \text{Frequency}$ reference from CC-Link is enabled.<br>1: $0 = \text{FWD/REV}$ Run command from CC-Link is enabled.<br>When power is cycled, however, the source is determined by parameters b1-01 and b1-02.<br>If one of the multi-function relay input terminals is set to switch the source of the Run command (H1- $\square$ = 2),<br>then the Run command and frequency reference will be supplied by parameters b1-15 and b1-16 when that<br>terminal is closed. |
| 00EDH        | Write frequency reference (RAM)    | Writes the frequency reference for the drive to RAM.                                                                                                    |
| 00EEH        | Write frequency reference (EEPROM) | Writes the frequency reference and all parameter values to EEPROM.                                                                                                    |
| -            | Read parameters                    | Adds 1000H to the MEMOBUS register number.                                                                                                    |
| _            | Parameter settings                 | Master executes commands by adding 2000H to the MEMOBUS register number. Conversion takes place on the option card side.                                                                                                    |
| 00F4H        | Clear all fault contents           | 9696H: Clear fault history                                                                                                    |
| 00FDH        | Reset drive                        | 9696H: Fault reset                                                                                                    |

## Extended Command Codes

#### Table 19 Extended Command Codes

| Comma         | nd Code      | Name              |                                                                         |  |  |
|---------------|--------------|-------------------|-------------------------------------------------------------------------|--|--|
| Read          | Write        | BIT               |                                                                         |  |  |
|               |              | Operation si      | gnals                                                                   |  |  |
|               |              | 0                 | H5-12 = 0: Forward run command (0 = Stop, 1 = Forward run)              |  |  |
|               |              | 0                 | H5-12 = 1: Run command (0 = Stop, 1 = Run)                              |  |  |
|               |              | 1                 | H5-12 = 0: Reverse run command ( $0 = $ Stop, $1 = $ Reverse run)       |  |  |
|               |              | 2                 | H5-12 = 1: Forward/Reverse (0 = Forward, 1 = Reverse)                   |  |  |
|               |              | 2                 | External fault (EFO)                                                    |  |  |
|               |              | 3                 | Fault fester                                                            |  |  |
|               |              | 4                 | Bit disabled when $H1-01 = 40$ (FWD/Stop)                               |  |  |
| 100H          | -            | 5                 | Multi-function input 2                                                  |  |  |
|               |              |                   | Bit disabled when H1-02 = 41 (REV/Stop)                                 |  |  |
|               |              | 6                 | Multi-function input 3                                                  |  |  |
|               |              | 7                 | Multi-function input 4                                                  |  |  |
|               |              | 8                 | Multi-function input 5                                                  |  |  |
|               |              | 9                 | Multi-function input 6                                                  |  |  |
|               |              | A                 | Multi-function input /                                                  |  |  |
|               |              | D<br>C to F       | Pacaruad                                                                |  |  |
| 101H          |              | Erequency r       | Accel Veu                                                               |  |  |
| 10111<br>102H | 202H         | Torque refer      | ence / torque limit                                                     |  |  |
| 102H          | 202H         | Torque com        | nensation                                                               |  |  |
| 103H          | 203H<br>204H | PID setnoin       |                                                                         |  |  |
| 105H          | 205H         | Multi-functi      | on analog monitor output terminal 1                                     |  |  |
| 106H          | 206H         | Multi-functi      | on analog monitor output terminal 2                                     |  |  |
|               |              | Multi-functi      | on relay output                                                         |  |  |
|               |              | 0                 | Multi-Function Contact Outputs (terminal M1-M2) 1 : ON 0 : OFF          |  |  |
|               |              | 1                 | Multi-Function Photocounler Output 1 (terminal P1-PC) 1 : ON 0 : OFF    |  |  |
|               | 207H         | 2                 | Multi-Function Photocoupler Output 2 (terminal $P2-PC$ ) 1 : ON 0 : OFF |  |  |
| 107H          |              | 3-5               | Reserved                                                                |  |  |
|               |              | 6                 | 1 : Bit 7 function enabled                                              |  |  |
|               |              | 7                 | 1 : Fault Contact Output (terminal MA/MR-MC) 1 : ON 0 : OFF             |  |  |
|               |              | 8-F               | Reserved                                                                |  |  |
| 109H          | 209H         | Pulse output      |                                                                         |  |  |
| 10FH          | 20FH         | V/f gain          |                                                                         |  |  |
|               |              | Status signa      |                                                                         |  |  |
|               |              | 0                 | During run                                                              |  |  |
|               |              | 1                 | During zero speed                                                       |  |  |
|               |              | 2                 | During reverse                                                          |  |  |
|               |              | 3                 | During fault reset signal input                                         |  |  |
|               |              | 4                 | During speed agree                                                      |  |  |
|               |              | 5                 | Drive Ready                                                             |  |  |
|               |              | 6                 | Alarm                                                                   |  |  |
| 110H          | -            | 7                 | Fault                                                                   |  |  |
|               |              | 8                 | During operation error (oPEDD)                                          |  |  |
|               |              | 9                 | During Momentary power loss                                             |  |  |
|               |              | A                 | NetCtrl status                                                          |  |  |
|               |              | В                 | Multi-function contact output (terminal M1-M2)                          |  |  |
|               |              | C                 | Multi-function photocoupler output I (terminal PI - PC)                 |  |  |
|               |              | D                 | Multi-function photocoupler output 2 (terminal P2 - PC)                 |  |  |
|               |              | E                 | Zara sarra sarra lata                                                   |  |  |
| 11111         |              | F<br>Speed restor |                                                                         |  |  |
| 111H<br>112H  | _            | Through-mo        | de                                                                      |  |  |
| 113H          | _            | Number of r       | nulse 1 speed detection                                                 |  |  |
| 119H          | _            | Frequency r       | eference                                                                |  |  |
| 115H          | -            | Output freat      | lency                                                                   |  |  |
| 116H          | -            | Output curre      | ent                                                                     |  |  |
| 117H          | _            | Analog inpu       | t terminal A1                                                           |  |  |
| 118H          | _            | DC bus volt       | age                                                                     |  |  |
| 11CH          | -            | Analog inpu       | - t terminal A2                                                         |  |  |
| 11DH          | -            | Sequence in       | put                                                                     |  |  |
| 11EH          | -            | Analog inpu       | t terminal A3                                                           |  |  |

| Comma | nd Code |                      | Name                    |  |
|-------|---------|----------------------|-------------------------|--|
| Read  | Write   | BIT                  |                         |  |
| 11FH  | -       | Number of p          | pulse 2 speed detection |  |
| 120H  | -       | Fault content        | ts 1 < <i>1</i> >       |  |
| 121H  | -       | Fault content        | ts 2 < <i>1</i> >       |  |
| 122H  | -       | Fault contents 3 <1> |                         |  |
| 123H  | -       | Fault contents 4 <1> |                         |  |
| 124H  | -       | Fault contents 5 <1> |                         |  |
| 130H  | -       | CPF contents 1 <1>   |                         |  |
| 131H  | -       | CPF contents 2       |                         |  |
| 132H  | =       | CPF content          | s 3 <1>                 |  |

<1> See Fault and Minor Fault Contents on page 29 for information on fault contents.

### Monitor Codes

#### Table 20 Monitor Codes

| Monitor Code | Name                      | Comments                                                                                                    |
|--------------|---------------------------|----------------------------------------------------------------------------------------------------|
| 0000H        | Reserved                  |                                                                                                    |
| 0001H        | Output frequency          | Units are determined by o1-03.                                                                                                    |
| 0002H        | Output current            | Units are either 0.1 A or 0.01 A, depending on the capacity of the drive.                                                                                                    |
| 0003H        | Output voltage reference  | Units: 0.1 V                                                                                                    |
| 0004H        | Reserved                  |                                                                                                    |
| 0005H        | Frequency reference       | Units are determined by o1-03.                                                                                                    |
| 0006H        | Motor speed               | Units: 1 r/min                                                                                                    |
| 0007H        | Motor torque              | Units: 0.1%                                                                                                    |
| 0008H        | DC bus voltage            | Units: 1 V                                                                                                    |
| 0009H        | Reserved                  |                                                                                                    |
| 000AH        | Reserved                  |                                                                                                    |
| 000BH        | Reserved                  |                                                                                                    |
| 000CH        | Reserved                  |                                                                                                    |
| 000DH        | Reserved                  |                                                                                                    |
| 000EH        | Output power              | Units: 0.1 kW                                                                                                    |
| 000FH        | Input terminal status     | 7       6       5       4       3       2       1       0         RW       1: ON       0: OFF         Multi-Function Digital Input 1 (terminal S1 enabled)         Multi-Function Digital Input 2 (terminal S2 enabled)         Multi-Function Digital Input 3 (terminal S3 enabled)         Multi-Function Digital Input 4 (terminal S4 enabled)         Multi-Function Digital Input 5 (terminal S5 enabled)         Multi-Function Digital Input 6 (terminal S6 enabled)         Multi-Function Digital Input 7 (terminal S7 enabled)         Multi-Function Digital Input 8 (terminal S8 enabled)         Multi-Function Digital Input 8 (terminal S8 enabled) |
| 0010H        | Output terminal status    | 7       6       5       4       3       2       1       0         RW       1: ON       0: OFF         Multi-Function Digital Output (terminal M1-M2) enabled         Not used       Multi-Function Digital Output 1 (terminal P1) enabled         Multi-Function Digital Output 2 (terminal P2) enabled         Fault Contact Output (terminal MA/MB-MC) enabled                                                                                                    |
| 0011H        | Reserved                  |                                                                                                    |
| 0012H        | Motor excitation current  | Units: 0.1%                                                                                                    |
| 0013H        | Reserved                  |                                                                                                    |
| 0014H        | Cumulative operation time | <ul> <li>Units: 1 hour</li> <li>Parameter o4-02 determines if the operation time is the considered to be whenever the drive powered on or only when there is voltage output.</li> </ul>                                                                                                    |
| 0015H        | Reserved                  |                                                                                                    |
| 0016H        | Reserved                  |                                                                                                    |
| 0017H        | Actual operation time     | <ul> <li>Units: 1 hour</li> <li>Parameter o4-02 determines if the operation time is the considered to be whenever the drive powered on or only when there is voltage output.</li> </ul>                                                                                                    |
| 0018H        | Motor secondary current   |                                                                                                    |
| 0019H        | Cumulative power          | Units: 4 kW                                                                                                    |
| 0034H        | PID setpoint              | Units: 0.1%                                                                                                    |
| 0035H        | PID input                 | Units: 0.1%                                                                                                    |

| Monitor Code | Name                                     | Comments    |
|--------------|------------------------------------------|-------------|
| 0036H        | PID output                               | Units: 0.1% |
| 1000H        | Number of pulse 1 speed detection        |             |
| 1001H        | Number of pulse 2 speed detection        |             |
| 1002H        | Cumulative operation time                |             |
| 1003H        | Watt-hour output (lower digits)          |             |
| 1004H        | Watt-hour output (upper digits)          |             |
| 1010H        | Alarm code                               |             |
| 1011H        | Fault code                               |             |
| 1012H        | Reserved                                 |             |
| 1013H        | Fault contents 1 <1>                     |             |
| 1014H        | Fault contents 2 <1>                     |             |
| 1015H        | Fault contents 3 <1>                     |             |
| 1016H        | Fault contents 4 <1>                     |             |
| 1017H        | Fault contents 5 <1>                     |             |
| 101CH        | CPF contents 1 <1>                       |             |
| 101DH        | CPF contents 2 <1>                       |             |
| 101EH        | CPF contents 3 <1>                       |             |
| 101FH        | Alarm contents 1 <1>                     |             |
| 1020H        | Alarm contents 2 <1>                     |             |
| 1021H        | Alarm contents 3 <1>                     |             |
| 1022H        | Alarm contents 4 <1>                     |             |
| 1023H        | Alarm contents 5 <1>                     |             |
| 1027H        | Output frequency when fault occurred     |             |
| 1028H        | Output frequency when fault occurred     |             |
| 1029H        | Output voltage when fault occurred       |             |
| 102AH        | Total operation time when fault occurred |             |

<1> See Fault and Minor Fault Contents on page 29 for information on fault and minor fault contents.

## • Fault and Minor Fault Contents

#### Table 21 Fault Contents

| Extended Command Code |                  | Fault Name                              | Foult Code (U2, U2) |
|-----------------------|------------------|-----------------------------------------|---------------------|
| (Monitor Code)        | BIT              |                                         | Fault Code (02, 03) |
|                       | Fault contents 1 |                                         |                     |
|                       | 0                | Reserved                                | -                   |
|                       | 1                | Undervoltage (Uv1)                      | 0002H               |
|                       | 2                | Control power supply undervoltage (Uv2) | 0003H               |
|                       | 3                | Softcharge circuit fault (Uv3)          | 0004H               |
|                       | 4                | Load short-circuit (SC)                 | 0005H               |
|                       | 5                | Reserved                                | -                   |
| 1.0.01                | 6                | Overcurrent (oC)                        | 0007H               |
| 120H<br>(1013H)       | 7                | Overvoltage (ov)                        | 0008H               |
| (101511)              | 8                | Heatsink overheat (oH)                  | 0009H               |
|                       | 9                | Heatsink overheat (oH1)                 | 000AH               |
|                       | А                | Motor overload (oL1)                    | 000BH               |
|                       | В                | Drive overload (oL2)                    | 000CH               |
|                       | С                | Overtorque detection 1 (oL3)            | 000DH               |
|                       | D                | Overtorque detection 2 (oL4)            | 000EH               |
|                       | Е                | Dynamic braking transistor (rr)         | 000FH               |
|                       | F                | Braking resistor overheat (rH)          | 0010H               |

| Extended Command Code |                  | Fault Name                                                                           |                     |  |
|-----------------------|------------------|--------------------------------------------------------------------------------------|---------------------|--|
| (Monitor Code)        | BIT              |                                                                                      | Fault Code (02, 03) |  |
|                       | Fault contents 2 |                                                                                      |                     |  |
|                       | 0                | External fault (input terminal S3) (EF3)                                             | 0011H               |  |
|                       | 1                | External fault (input terminal S4) (EF4)                                             | 0012H               |  |
|                       | 2                | External fault (input terminal S5) (EF5)                                             | 0013H               |  |
|                       | 3                | External fault (input terminal S6) (EF6)                                             | 0014H               |  |
|                       | 4                | External fault (input terminal S7) (EF7)                                             | 0015H               |  |
|                       | 5                | External fault (input terminal S8) (EF8)                                             | 0016H               |  |
|                       | 6                | Reserved                                                                             | _                   |  |
| 121H                  | 7                | Overspeed (oS)<br>Note: Possible only when using Simple V/f with PG                  | 0018H               |  |
| (1014H)               | 8                | Excessive speed deviation (dEv)<br>Note: Possible only when using Simple V/f with PG | 0019H               |  |
|                       | 9                | PG disconnect (PGo)<br>Note: Possible only when using Simple V/f with PG             | 001AH               |  |
|                       | Α                | Input phase loss (PF)                                                                | 001BH               |  |
|                       | В                | Output phase loss (LF)                                                               | 001CH               |  |
|                       | С                | Motor overheat (PTC input) (oH3)                                                     | 001DH               |  |
|                       | D                | Digital operator connection fault (oPr)                                              | 001EH               |  |
|                       | Е                | EEPROM write error (Err)                                                             | 001FH               |  |
|                       | F                | Motor overheat fault (PTC input) (oH4)                                               | 0020H               |  |
|                       | Fault contents 3 | ·                                                                                    |                     |  |
|                       | 0                | MEMOBUS communication fault (CE)                                                     | 0021H               |  |
|                       | 1                | Option communications error (bUS)                                                    | 0022H               |  |
|                       | 2                | Reserved                                                                             | _                   |  |
|                       | 3                | Reserved                                                                             | =                   |  |
|                       | 4                | Control fault (CF)                                                                   | 0025H               |  |
|                       | 5                | Zero servo fault (SvE)                                                               | 0026Н               |  |
|                       | 6                | Option card external fault (EF0)                                                     | 0027H               |  |
| 122H                  | 7                | PID feedback loss (FbL)                                                              | 0028H               |  |
| (101511)              | 8                | Undertorque detection 1 (UL3)                                                        | 0029Н               |  |
|                       | 9                | Undertorque detection 2 (UL4)                                                        | 002AH               |  |
|                       | А                | High Slip Braking overload (oL7)                                                     | 002BH               |  |
|                       | В                | Reserved                                                                             | _                   |  |
|                       | С                | Reserved                                                                             | _                   |  |
|                       | D                | Reserved                                                                             | _                   |  |
|                       | Е                | Reserved                                                                             | _                   |  |
|                       | F                | Hardware fault (including oFx)                                                       | 0030H               |  |
|                       | Fault contents 4 |                                                                                      |                     |  |
|                       | 0                | Reserved                                                                             | _                   |  |
|                       | 1                | Z-phase pulse fall detection (Only IPM mode with PG)                                 | 0032H               |  |
|                       | 2                | Z-phase noise fault detection (Only IPM mode with PG)                                | 0033Н               |  |
|                       | 3                | Inversion detection (Only IPM mode with PG)                                          | 0034H               |  |
|                       | 4                | Inversion prevention detection (Only IPM mode with PG)                               | 0035H               |  |
|                       | 5                | Output current imbalance (LF2)                                                       | 0036Н               |  |
|                       | 6                | Pullout detection (STo)                                                              | 0037H               |  |
| 123H                  | 7                | PG fault (PGoH)                                                                      | _                   |  |
| (1010H)               | 8                | Reserved                                                                             | _                   |  |
|                       | 9                | Reserved                                                                             | _                   |  |
|                       | А                | Too many speed search restart (SEr)                                                  | 003BH               |  |
|                       | В                | Reserved                                                                             | _                   |  |
|                       | С                | voF Output Voltage Detection Fault                                                   | 004DH               |  |
|                       | D                | rF Braking Resistor Fault                                                            | 004EH               |  |
|                       | Е                | boL Braking Transistor Overload Fault                                                | 004FH               |  |
|                       | F                | Reserved                                                                             | _                   |  |

| Extended Command Code |                  | Fault Name                                       | Eault Code (112, 113) |  |
|-----------------------|------------------|--------------------------------------------------|-----------------------|--|
| (Monitor Code)        | BIT              |                                                  | Fault Code (02, 03)   |  |
|                       | Fault contents 5 |                                                  |                       |  |
|                       | 0                | Excessive PID feedback (FbH)                     | 0041H                 |  |
|                       | 1                | External fault (input terminal S1) (EF1)         | 0042H                 |  |
|                       | 2                | External fault (input terminal S2) (EF2)         | 0043H                 |  |
|                       | 3                | Mechanical weakening detection 1 (oL5)           | 0044H                 |  |
|                       | 4                | Mechanical weakening detection 2 (UL5)           | 0045H                 |  |
|                       | 5                | Current offset fault (CoF)                       | 0046H                 |  |
|                       | 6                | Reserved                                         | -                     |  |
| 124H<br>(1017H)       | 7                | Reserved                                         | -                     |  |
| (101/11)              | 8                | DriveWorksEZ fault (dWFL)                        | 0049H                 |  |
|                       | 9                | Reserved                                         | -                     |  |
|                       | А                | Reserved                                         | -                     |  |
|                       | В                | Reserved                                         | -                     |  |
|                       | С                | Reserved                                         | -                     |  |
|                       | D                | Reserved                                         | _                     |  |
|                       | Е                | Reserved                                         | -                     |  |
|                       | F                | Reserved                                         | _                     |  |
|                       | CPF contents 1   | ·                                                |                       |  |
|                       | 0                | Reserved                                         | _                     |  |
|                       | 1                | Reserved                                         | _                     |  |
|                       | 2                | A/D conversion error (CPF02)                     | 0083H                 |  |
|                       | 3                | PWM data error (CPF03)                           | 0084H                 |  |
|                       | 4                | Reserved                                         | -                     |  |
|                       | 5                | Reserved                                         | -                     |  |
|                       | 6                | EEPROM data error (CPF06)                        | 0087H                 |  |
| 130H                  | 7                | Terminal board communication error (CPF07)       | 0088H                 |  |
| (101CH)               | 8                | EEPROM serial communication fault (CPF08)        | 0089H                 |  |
|                       | 9                | Reserved                                         | -                     |  |
|                       | А                | Reserved                                         | -                     |  |
|                       | В                | RAM fault (CPF11)                                | 008CH                 |  |
|                       | С                | Flash memory fault (CPF12)                       | 008DH                 |  |
|                       | D                | Watchdog circuit exception (CPF13)               | 008EH                 |  |
|                       | E                | Control circuit fault (CPF14)                    | 008FH                 |  |
|                       | F                | Reserved                                         | _                     |  |
|                       | CPF contents 2   |                                                  |                       |  |
|                       | 0                | Clock fault (CPF16)                              | 0091H                 |  |
|                       | 1                | Timing fault (CPF17)                             | 0092H                 |  |
|                       | 2                | Control circuit fault (CPF18)                    | 0093H                 |  |
|                       | 3                | Control circuit fault (CPF19)                    | 0094H                 |  |
|                       | 4                | Hardware fault at power up (CPF20)               | 0095H                 |  |
|                       | 5                | Hardware fault at communication start up (CPF21) | 0096H                 |  |
|                       | 6                | A/D conversion fault (CPF22)                     | 0097H                 |  |
| 131H                  | 7                | PWM feedback fault (CPF23)                       | 0098H                 |  |
| (101DH)               | 8                | Drive capacity signal fault (CPF24)              | 0099H                 |  |
|                       | 9                | Reserved                                         | _                     |  |
|                       | A                | CPF26 Control Circuit Fault                      | 009BH                 |  |
|                       | R                | CPF27 Control Circuit Fault                      | 009CH                 |  |
|                       | C                | CPF28 Control Circuit Fault                      | 009DH                 |  |
|                       |                  | CPE29 Control Circuit Fault                      | 00054                 |  |
|                       | Б                | CPE30 Control Circuit Fault                      | 00051                 |  |
|                       | E                | CEF50 Control Circuit Fault                      | 00401                 |  |
|                       | F                | Crr51 Control Circuit Fault                      | UUAUH                 |  |

| Extended Command Code | Fault Name     |                             | Fould Code (U2, U2) |
|-----------------------|----------------|-----------------------------|---------------------|
| (Monitor Code)        | BIT            |                             |                     |
|                       | CPF contents 3 |                             |                     |
|                       | 0              | CPF32 Control Circuit Fault | 00A1H               |
|                       | 1              | CPF33 Control Circuit Fault | 00A2H               |
|                       | 2              | CPF34 Control Circuit Fault | 00A3H               |
|                       | 3              | Reserved                    | -                   |
| 132H<br>(101EH)       | 4              | Reserved                    | _                   |
|                       | 5              | Reserved                    | _                   |
|                       | 6              | Reserved                    | -                   |
|                       | 7              | Reserved                    | _                   |
|                       | 8              | Reserved                    | -                   |
|                       | 9              | Reserved                    | -                   |
|                       | Α              | Reserved                    | _                   |
|                       | В              | Reserved                    | -                   |
|                       | С              | Reserved                    | -                   |
|                       | D              | Reserved                    | _                   |
|                       | E              | Reserved                    | -                   |
|                       | F              | Reserved                    | -                   |

#### Table 22 Minor Fault Contents

| Manifar Cada | Minor Fault Name  |                                                | Minor Fault Code        |
|--------------|-------------------|------------------------------------------------|-------------------------|
| Monitor Code | BIT               |                                                | (MEMOBUS Register 07FH) |
|              | Minor fault conte | ents 1                                         |                         |
|              | 0                 | Undervoltage (Uv)                              | 0001H                   |
|              | 1                 | Overvoltage (ov)                               | 0002H                   |
|              | 2                 | Heatsink Overheat (oH)                         | 0003H                   |
|              | 3                 | Drive Overheat (oH2)                           | 0004H                   |
|              | 4                 | Overtorque 1 (oL3)                             | 0005H                   |
|              | 5                 | Overtorque 2 (oL4)                             | 0006Н                   |
|              | 6                 | Run Command Input Error (EF)                   | 0007h                   |
| 101FH        | 7                 | Drive Baseblock (bb)                           | 0008H                   |
|              | 8                 | External Fault (input terminal S3) (EF3)       | 0009Н                   |
|              | 9                 | External Fault (input terminal S4) (EF4)       | 000AH                   |
|              | Α                 | External Fault (input terminal S5) (EF5)       | 000BH                   |
|              | В                 | External Fault (input terminal S6) (EF6)       | 000CH                   |
|              | С                 | External Fault (input terminal S7) (EF7)       | 000DH                   |
|              | D                 | External Fault (input terminal S8) (EF8)       | 000EH                   |
|              | Е                 | Reserved                                       | _                       |
|              | F                 | Overspeed (oS)                                 | 0010H                   |
|              | Minor fault conte | ents 2                                         |                         |
|              | 0                 | Excessive Speed Deviation (dEv)                | 0011H                   |
|              | 1                 | PG Disconnect (PGo)                            | 0012H                   |
|              | 2                 | Operator Connection Fault (oPr)                | 0013H                   |
|              | 3                 | MEMOBUS/Modbus Communication Error (CE)        | 0014H                   |
|              | 4                 | Option Card Communications Error (bUS)         | 0015H                   |
|              | 5                 | Serial Communication Transmission Error (CALL) | 0016H                   |
|              | 6                 | Motor Overload (oL1)                           | 0017H                   |
| 1020H        | 7                 | Drive Overload (oL2)                           | 0018H                   |
|              | 8                 | Reserved                                       | -                       |
|              | 9                 | Option Card External Fault (EF0)               | 001AH                   |
|              | Α                 | During Run 2, Motor Switch Command Input (rUn) | 001BH                   |
|              | В                 | Reserved                                       | -                       |
|              | С                 | Serial Communication Transmission Error (CALL) | 001DH                   |
|              | D                 | Undertorque Detection 1 (UL3)                  | 001EH                   |
|              | Е                 | Undertorque Detection 2 (UL4)                  | 001FH                   |
|              | F                 | MEMOBUS/Modbus Test Mode Fault (SE)            | 0020H                   |

| MONITOR Code         OME         Muscr fault contents 3           Maser fault contents 3                                                                                                    |              | Minor Fault Name  |                                                  | Minor Fault Code        |
|----------------------------------------------------------------------------------------------------|--------------|-------------------|--------------------------------------------------|-------------------------|
| More fail contents 3         -           0         Reserved         -           1         Motor Overheat (of1)         0022H           2         Reserved         -           3         Reserved         -           4         Reserved         -           5         Reserved         -           6         PID Feedback Loss (FbL)         0022H           7         Excessive FID Feedback (FbH)         0022H           8         Reserved         -           9         Dirve Disabled (dbF)         0022H           8         Reserved         -           9         Dirve Disabled (dbF)         0022H           8         Reserved         -           C         Reserved         -           C         Reserved         -           0         Reserved         -           1         Station Number Setting Error (AEr)         0032H           2         Reserved         -           1         Station Number Setting Error (AEr)         0032H           2         Reserved         -           3         Current Atarn (HCA)         0035H           4         Cooling Far Mainten                                                                                                    | Monitor Code | BIT               | 7                                                | (MEMOBUS Register 07FH) |
| 0         Reserved                                                                                                    |              | Minor fault conte | nts 3                                            |                         |
| 1         Mote Overheat (oII3)         002211           2         Reserved         -           3         Reserved         -           4         Reserved         -           6         PID Feedback Loss (Pb1)         002711           7         Excessive PID Feedback (Pb1)         002811           8         Reserved         -           9         Dirve Disabled (dnE)         002214           9         Dirve Disabled (dnE)         002214           8         Reserved         -           9         Dirve Disabled (dnE)         002214           10         Reserved         -           11         Station Number String From (AFr)         002314           12         Reserved         -           13         Station Number String From (AFr)         003374           14         Station Number String From (AFr)         003374           15         Capeartor Maintenance Time (IT-1)         003511           16         Reserved         -           17         Reserved         -           18         Station Number String From (AFr)         003414           19         External Fauit (inpat terminal S1) (EF1)         003511     <                                                                                                    |              | 0                 | Reserved                                         | -                       |
| 2         Reserved         -           3         Reserved         -           5         Reserved         -           6         PD Feedback Los (Fb1)         00027H           7         Excessive PDF Feedback (Fb1)         00028H           8         Reserved         -           9         Drive Disable (dnE)         0002AH           8         Reserved         -           C         Reserved         -           C         Reserved         -           C         Reserved         -           C         Reserved         -           F         Reserved         -           E         Reserved         -           R         Reserved         -           R         Reserved         -           1         Station Number Setting Error (AEr)         00032H           2         Reserved         -           1         Station Number Setting Error (AEr)         0033H           2         Reserved         -           3         Corrent Alam (HCA)         0033H           4         Cooling Fan Maintenance Time (LT-1)         0035H           6         Reserved                                                                                                    |              | 1                 | Motor Overheat (oH3)                             | 0022H                   |
| 3         Resrved         -           4         Resrved         -           5         Resrved         -           6         P1D Feedback Loss (PhJ)         0027H           7         Exersive P1 Deraback (PhJ)         0022H1           8         Resrved         -           9         Drive Disabled (dnE)         002AH           0         P1 Hardware Fault (PG01)         002BH1           B         Resrved         -           0         Resrved         -           D         Reserved         -           D         Reserved         -           F         Reserved         -           F         Reserved         -           Ninor fault contents         -         -           1         Station Number Setting Error (AEr)         0032H           2         Resrved         -         -           1         Station Number Setting Error (AEr)         0033H           4         Cooling Fan Maintenance Time (LT-1)         0033H           5         Capacitor Maintenance Time (LT-2)         0036H           6         Resrved         -           7         Reserved         - </td <td></td> <td>2</td> <td>Reserved</td> <td>-</td>                                                                                                    |              | 2                 | Reserved                                         | -                       |
| 4         Resrved         -           5         Resrved         -           6         P1D Fedback Loss (Pb1,)         0027H           7         Excessive P1D Fedback Loss (Pb1,)         0028H           8         Reserved         -           9         Drive Disabled (dnE)         00202H           0         Reserved         -           10         Reserved         -           10         Reserved         -           10         Reserved         -           10         Reserved         -           10         Reserved         -           11         Station Number Setting Error (AEr)         00022H           12         Reserved         -           13         Current Alum (HCA)         00032H           14         Station Number Setting Error (AEr)         00032H           15         Capacitor Maintenance Time (17-1)         00032H           16         Reserved         -           11         Station Number Setting Error (AEr)         0033H           16         Reserved         -           17         Reserved         -           18         External Fault (input terminal S1) (EF1)                                                                                                    |              | 3                 | Reserved                                         | -                       |
| 5         Reerved                                                                                                    |              | 4                 | Reserved                                         | -                       |
| 1021H     6     PD Feedback Loss (FbL)     0027H       1021H     7     Excessive PDI Feedback (FbH)     0028H       9     Dirve Disabled (dnE)     002AH       9     Dirve Disabled (dnE)     002BH       B     Reserved        C     Reserved        D     Reserved        E     Reserved        F     Reserved        Minor fault contents     -     -       0     Reserved        1     Station Number Setting Error (AEr)     0022H       2     Reserved     -       1     Station Number Setting Error (AEr)     0023H       2     Reserved     -       1     Station Number Setting Error (AEr)     0032H       2     Reserved     -       3     Current Alarn (HCA)     0034H       4     Cooling Fan Maintenance Time (LT-1)     0035H       5     Capacitor Maintenance Time (LT-2)     0035H       6     Reserved     -       1022H     External Fault (input terminal S1) (EF1)     0039H       9     External Fault (input terminal S2) (EE2)     003AH       10     Minetanance Time (DT-5)     003DH       10     Sate Disable S                                                                                                    |              | 5                 | Reserved                                         | -                       |
| 1021H     7     Excessive PID Feedback (FbH)     0022H       8     Reserved        9     Drive Dissibled (dnE)     0022H       B     Reserved        C     Reserved        C     Reserved        D     Reserved        D     Reserved        F     Reserved        F     Reserved        1     Station Number Setting Error (AEr)     0032H       1     Station Number Setting Error (AEr)     0032H       1     Station Number Setting Error (AEr)     0032H       1     Station Number Setting Error (AEr)     0032H       1     Station Number Setting Error (AEr)     0032H       1     Station Number Setting Error (AEr)     0032H       1     Station Number Setting Error (AEr)     0033H       1     Station Number Setting Error (AEr)     0035H       1     Coring Fan Maintenance Time (LT-1)     0035H       1     Station Stating Error (AEr)     0035H       1     Reserved        1     Reserved     -       1     Station Stating Error (AEr)     0035H       1     Reserved     -       1     Reserved     <                                                                                                    |              | 6                 | PID Feedback Loss (FbL)                          | 0027H                   |
| 8         Reserved            9         Dirve Disable (dnE)         002AH           0         Nove Disable (dnE)         002BH           B         Reserved            C         Reserved            D         Reserved            E         Reserved            F         Reserved            Minor fault contents             0         Reserved            1         Station Number Setting Error (AEr)         0032H           1         Station Number Setting Error (AEr)         0033H           2         Reserved            3         Current Alarre (HCA)         0033H           4         Cooling Fan Maintenance Time (LT-1)         0035H           5         Capacitor Maintenance Time (LT-2)         0036H           6         Reserved            7         Reserved         -           1022H         Questrom Haut (input terminal S1) (EF1)         0033H           6         Reserved         -           6         Reserved         -           7         Reserved         -                                                                                                    | 1021H        | 7                 | Excessive PID Feedback (FbH)                     | 0028H                   |
| 9         Driv Disabled (nE)         002AH           A         PG Hardware Fault (PGoH)         002BH           B         Reserved            C         Reserved            D         Reserved            F         Reserved            V         Reserved            F         Reserved            0         Reserved            1         Station Number Setting Error (AEr)         0032H           2         Reserved            3         Current Alarn (HCA)         0033H           4         Cooling Fan Maintenance Time (LT-1)         0035H           5         Capacitor Maintenance Time (LT-2)         0003H           6         Reserved            7         Reserved            8         External Fault (input terminal S1) (EF1)         0035H           9         External Fault (input terminal S2) (EF2)         003AH           8         Safe Disable Signal Input (Hbb)         0032H           9         External Fault (input terminal S2) (EF2)         003BH           9         External Fault (input terminal S2) (EF2)         00                                                                                                    |              | 8                 | Reserved                                         | -                       |
| A         P6 Hardware Fault (PGoH)         002BH           B         Reserved         -           C         Reserved         -           D         Reserved         -           F         Reserved         -           F         Reserved         -           Ninor fault contents         -         -           0         Reserved         -           1         Station Number Setting Error (AEr)         0032H           2         Reserved         -           3         Current Alarm (HCA)         0033H           4         Cooling Fam Maintenance Time (LT-1)         0035H           5         Capacitor Maintenance Time (LT-2)         0036H           6         Reserved         -           5         Capacitor Maintenance Time (LT-2)         0033H           6         Reserved         -           7         Reserved         -           8         External Fault (input terminal S1) (EF1)         0033H           9         External Fault (input terminal S2) (EF2)         003AH           A         Safe Disable Signal Input (Hbb)         0032H           10         Mechanical Weakening Detectrion 1 (oL5)         0033H                                                                                                    |              | 9                 | Drive Disabled (dnE)                             | 002AH                   |
| B         Reserved            C         Reserved            D         Reserved            F         Reserved            F         Reserved            Minor fault contents         -         -           0         Reserved            11         Station Number Setting Error (AEr)         0032H           2         Reserved            3         Current Alarm (HCA)         0034H           4         Cooling Fan Maintenance Time (LT-1)         0035H           5         Capacitor Maintenance Time (LT-2)         0036H           6         Reserved            7         Reserved         -           8         External Fault (input terminal S1) (EF1)         0035H           9         External Fault (input terminal S1) (EF2)         003AH           9         External Fault (input terminal S1) (EF2)         003CH           10         Mechanical Weakening Detection 1 (ol.5)         003DH           10         Mechanical Weakening Detection 2 (UL5)         003CH           10         Mechanical Weakening Detection 2 (UL5)         0043H           11         GBT                                                                                                    |              | Α                 | PG Hardware Fault (PGoH)                         | 002BH                   |
| C         Reserved            D         Reserved            F         Reserved            F         Reserved            0         Reserved            1         Station Number Setting Error (AEr)         0032H           2         Reserved            3         Current Alarn (HCA)         0034H           4         Cooling Fam Axintenance Time (LT-1)         0035H           5         Capacitor Maintenance Time (LT-2)         0036H           6         Reserved            7         Reserved         -           8         External Fault (input terminal S1) (EF1)         0035H           9         External Fault (input terminal S2) (EF2)         003AH           1022H         8         Safe Disable Signal Input (HbbF)         0032H           9         External Fault (input terminal S2) (EF2)         003AH         003CH           1022H         8         Safe Disable Signal Input (HbbF)         0032H           9         External Fault (input terminal S2) (EF2)         003AH         003CH           10         Mechanical Weakening Detection 1 (ol.5)         0032H         003EH                                                                                                    |              | В                 | Reserved                                         | -                       |
| D         Reserved            F         Reserved            F         Reserved            0         Reserved            1         Station Number Setting Error (AEr)         0032H           2         Reserved            3         Current Alarn (HCA)         0032H           4         Cooling Fan Maintenance Time (LT-1)         0035H           5         Capacitor Maintenance Time (LT-2)         0036H           6         Reserved            7         Reserved            8         External Fault (input terminal S1) (EF1)         0033H           9         External Fault (input terminal S2) (EF2)         0033H           9         External Fault (input terminal S2) (EF2)         0033H           9         External Fault (input terminal S2) (EF2)         0033H           102H         A         Safe Disable Signal Input (Hbb)         0032H           9         External Fault (input terminal S2) (EF2)         003BH           10         Mechanical Weakening Detection 1 (oL5)         003BH           10         Mechanical Weakening Detection 2 (UL5)         003BH           10         Quptu Voltage D                                                                                                    |              | С                 | Reserved                                         | -                       |
| E     Reserved     -       F     Reserved     -       Minor fault contents     -     -       0     Reserved     -       1     Station Number Setting Error (AEr)     0032H       2     Reserved     -       3     Current Alarm (HCA)     0034H       44     Coling Fan Maintenance Time (LT-1)     0035H       5     Capacitor Maintenance Time (LT-2)     0036H       6     Reserved     -       7     Reserved     -       7     Reserved     -       8     External Fault (input terminal S1) (EF1)     0033H       9     External Fault (input terminal S2) (EF2)     003AH       A     Safe Disable Signal Input (HbbF)     0033BH       B     Safe Disable Signal Input (HbbF)     0032H       C     Mechanical Weakening Detection 1 (ol.5)     003BH       B     Safe Disable Signal Input (HbbF)     0033DH       C     Mechanical Weakening Detection 2 (ULS)     0032H       E     Reserved     -       F     Reserved     -       F     Reserved     -       C     Mechanical Weakening Detection 2 (ULS)     0032H       D     Mechanical Weakening Detection 1 (ol.5)     0032H       E                                                                                                    |              | D                 | Reserved                                         | -                       |
| F         Reserved         -           Minor fault contents         0         Reserved         -           0         Reserved         0         0032H           12         Reserved         -         -           3         Current Alarn (HCA)         00034H         0035H           4         Cooling Fan Maintenance Time (LT-1)         0035H         0035H           5         Capcitor Maintenance Time (LT-2)         0036H         -           1022H         Reserved         -         -           6         Reserved         -         -           1022H         Reserved         -         -           6         Reserved         -         -           7         Reserved         -         -           8         External Fault (input terminal S1) (EF1)         0033H         -           9         External Fault (input terminal S2) (EF2)         003AH         -           10         Mechanical Weakening Detection 1 (ol.5)         003DH         -           10         Mechanical Weakening Detection 2 (Ul.5)         003DH         -           10         Mechanical Weakening Detection 2 (Ul.5)         003DH         -           10                                                                                                    |              | Е                 | Reserved                                         | -                       |
| $ \begin{array}{ c c c c c c } \mbox{Minor fault contents 4} & - \\ \hline 0 & Reserved & \\ \hline 1 & Station Number Setting Error (AEr) & 0032H \\ \hline 2 & Reserved & - \\ \hline 3 & Current Alarm (HCA) & 0034H \\ \hline 4 & Cooling Fan Maintenance Time (LT-1) & 0035H \\ \hline 5 & Capacitor Maintenance Time (LT-2) & 0036H \\ \hline 6 & Reserved & - \\ \hline 7 & Reserved & - \\ \hline 7 & Reserved & - \\ \hline 8 & External Fault (input terminal S1) (EF1) & 0039H \\ \hline 9 & External Fault (input terminal S2) (EF2) & 003AH \\ \hline A & Safe Disable Signal Input (HbbF) & 003BH \\ \hline B & Safe Disable Signal Input (HbbF) & 003BH \\ \hline D & Mechanical Weakening Detection 1 (oL5) & 003DH \\ \hline D & Mechanical Weakening Detection 1 (oL5) & 003DH \\ \hline D & Mechanical Weakening Detection 1 (UL5) & 003BH \\ \hline R & Reserved & - \\ \hline F & Reserved & - \\ \hline 6 & Output Voltage Detection Fault (voF) & 0041H \\ \hline 1 & IGBT Maintenance Time (90%) (TrPC) & 0042H \\ \hline 3 & IGBT Maintenance Time (90%) (TrPC) & 0043H \\ \hline 4 & Braking Transistor Overload Fault (boL) & 0045H \\ \hline 5 & Reserved & - \\ \hline 6 & Reserved & - \\ \hline 6 & Reserved & - \\ \hline 0 & 0utput Voltage Detection Fault (voF) & 0041H \\ \hline 1 & IGBT Maintenance Time (90%) (TrPC) & 0042H \\ \hline 3 & IGBT Maintenance Time (90%) (TrPC) & 0043H \\ \hline 4 & Braking Transistor Overload Fault (boL) & 0045H \\ \hline 5 & Reserved & - \\ \hline 6 & Reserved & - \\ \hline 0 & 0 & 0 \\ \hline 0 & 0 & 0 \\ \hline 0 & 0 \\ \hline 0 & 0 \\ $           |              | F                 | Reserved                                         | -                       |
| 0     Reserved       1     Station Number Setting Error (AEr)     0032H       2     Reserved     -       3     Current Alam (HCA)     0034H       4     Cooling Fan Maintenance Time (LT-1)     0035H       5     Capacitor Maintenance Time (LT-2)     0036H       6     Reserved     -       7     Reserved     -       8     External Fault (input terminal S1) (EF1)     0039H       9     External Fault (input terminal S2) (EF2)     003AH       8     Safe Disable Signal Input (HbbF)     0032H       B     Safe Disable Signal Input (HbbF)     0032H       C     Mechanical Weakening Detection 1 (oL5)     003DH       D     Mechanical Weakening Detection 2 (UL5)     0032H       E     Reserved     -       F     Reserved     -       Minor fault contents 5     -     -       0     Output Voltage Detection 7 allt (voF)     00411H       1     IGBT Maintenance Time (0%) (TrPC)     0042H       2     Soft Charge Bypass Relay Maintenance Time (LT-3)     0043H       3     IGBT Maintenance Time (50%) (LT-4)     0044H       4     Braking Transistor Overload Fault (boL)     0045H       4     Braking Transistor Overload Fault (boL)     0045H <td></td> <td>Minor fault conte</td> <td>nts 4</td> <td>-</td>                                                                                                    |              | Minor fault conte | nts 4                                            | -                       |
| 1     Station Number Setting Error (AEr)     0032H       2     Reserved     -       3     Current Alarm (HCA)     0034H       4     Cooling Fan Maintenance Time (LT-1)     0035H       5     Capacitor Maintenance Time (LT-2)     0036H       6     Reserved     -       7     Reserved     -       8     External Fault (input terminal S1) (EF1)     0039H       9     External Fault (input terminal S2) (EF2)     003AH       A     Safe Disable Signal Input (HbbF)     003BH       B     Safe Disable Signal Input (HbbF)     003BH       B     Safe Disable Signal Input (HbbF)     003BH       D     Mechanical Weakening Detection 1 (oL5)     003BH       D     Mechanical Weakening Detection 2 (UL5)     0032H       D     Reserved     -       F     Reserved     -       0     Output Voltage Detection Fault (voF)     0041H       1     IGBT Maintenance Time (90%) (TrC0)     0042H       2     Soft Charge Bypass Relay Maintenance Time (17-3)     0043H       3     IGBT Maintenance Time (90%) (IT-4)     0044H       4     Braking Transistor Overload Fault (boL)     0043H       3     IGBT Maintenance Time (50%) (IT-4)     0043H       3     IGBT Maint                                                                                                    |              | 0                 | Reserved                                         |                         |
| 2     Reserved     -       3     Current Alarm (HCA)     0034H       4     Cooling Fan Maintenance Time (LT-1)     0035H       5     Capacitor Maintenance Time (LT-2)     0036H       6     Reserved     -       7     Reserved     -       8     External Fault (input terminal S1) (EF1)     0039H       9     External Fault (input terminal S2) (EF2)     003AH       A     Safe Disable Signal Input (HbbF)     003BH       B     Safe Disable Signal Input (HbbF)     003DH       C     Mechanical Weakening Detection 1 (oL 5)     003DH       D     Mechanical Weakening Detection 2 (UL 5)     003BH       E     Reserved     -       F     Reserved     -       F     Reserved     -       0     Output Voltage Detection Fault (voF)     0041H       1     IGBT Maintenance Time (90%) (TPC)     0042H       2     Soft Charge Bypass Relay Maintenance Time (LT-3)     0043H       3     IGBT Maintenance Time (50%) (LT-4)     0044H       4     Braking Transistor Overload Fault (boL)     0045H       5     Reserved     -       6     Reserved     -                                                                                                    |              | 1                 | Station Number Setting Error (AEr)               | 0032H                   |
| 3     Current Alarm (HCA)     0034H       4     Cooling Fan Maintenance Time (LT-1)     0035H       5     Capacitor Maintenance Time (LT-2)     0036H       6     Reserved     -       7     Reserved     -       8     External Fault (input terminal S1) (EF1)     0039H       9     External Fault (input terminal S2) (EF2)     003AH       A     Safe Disable Signal Input (HbbF)     003BH       B     Safe Disable Signal Input (Hbb)     0032CH       C     Mechanical Weakening Detection 1 (oL.5)     003DH       D     Mechanical Weakening Detection 2 (UL.5)     003BH       E     Reserved     -       F     Reserved     -       6     Output Voltage Detection Fault (voF)     0041H       1     IGBT Maintenance Time (D%) (TPC)     0042H       2     Soft Charge Bypass Relay Maintenance Time (IT-3)     0043H       3     IGBT Maintenance Time (S0%) (LT-4)     0043H       4     Braking Transistor Overload Fault (boL)     0045H       5     Reserved     -                                                                                                    |              | 2                 | Reserved                                         | _                       |
| 4     Cooling Fan Maintenance Time (LT-1)     0035H       5     Capacitor Maintenance Time (LT-2)     0036H       6     Reserved        7     Reserved        8     External Fault (input terminal S1) (EF1)     0039H       9     External Fault (input terminal S2) (EF2)     003AH       A     Safe Disable Signal Input (HbbF)     003BH       B     Safe Disable Signal Input (HbbF)     003CH       C     Mechanical Weakening Detection 1 (oL5)     003DH       D     Mechanical Weakening Detection 2 (UL5)     003EH       E     Reserved        F     Reserved     -       0     Output Voltage Detection Fault (voF)     0041H       1     IGBT Maintenance Time (90%) (TPC)     0042H       2     Soft Charge Bypass Relay Maintenance Time (LT-3)     0043H       3     IGBT Maintenance Time (50%) (LT-4)     0044H       4     Braking Transistor Overload Fault (boL)     0045H       5     Reserved     -       6     Reserved     -       6     Reserved     -                                                                                                    |              | 3                 | Current Alarm (HCA)                              | 0034H                   |
| $ \begin{array}{ c c c c c } \hline S & Capacitor Maintenance Time (LT-2) & 0036H \\ \hline 6 & Reserved & \\ \hline 7 & Reserved & \\ \hline 8 & External Fault (input terminal S1) (EF1) & 0039H \\ \hline 9 & External Fault (input terminal S2) (EF2) & 003AH \\ \hline 9 & External Fault (input terminal S2) (EF2) & 003AH \\ \hline 9 & Safe Disable Signal Input (HbbF) & 003BH \\ \hline 0 & Safe Disable Signal Input (Hbb) & 003CH \\ \hline C & Mechanical Weakening Detection 1 (oL5) & 003BH \\ \hline D & Mechanical Weakening Detection 2 (UL5) & 003EH \\ \hline E & Reserved & \\ \hline F & Reserved & \\ \hline 6 & Output Voltage Detection Fault (voF) & 0041H \\ \hline 1 & IGBT Maintenance Time (90%) (TPC) & 0042H \\ \hline 2 & Soft Charge Bypass Relay Maintenance Time (LT-3) & 0043H \\ \hline 3 & IGBT Maintenance Time (50%) (LT-4) & 0044H \\ \hline 4 & Braking Transistor Overload Fault (boL) & 0045H \\ \hline 5 & Reserved & \\ \hline 6 & Reserved & \\ \hline 0 & 0utput Vole Soft Charge Maintenance Time (LT-3) & 0043H \\ \hline 1 & 0044H \\ \hline 1 & 0044H \\ \hline 1 & 0044H \\ \hline 1 & 0044H \\ \hline 1 & 0045H \\ \hline 1 & 0045H \\ \hline 1 & 005H \\ \hline 1 & 005H \\ \hline 1 & 005H \\ \hline 1 & 005H \\ \hline 1 & 005H \\ \hline 1 & 005H \\ \hline 1 & 005H \\ \hline 1 & 005H \\ \hline 1 & 005H \\ \hline 1 & 005H \\ \hline 1 &$ |              | 4                 | Cooling Fan Maintenance Time (LT-1)              | 0035H                   |
| 1022H       6       Reserved       -         7       Reserved       -         8       External Fault (input terminal S1) (EF1)       0039H         9       External Fault (input terminal S2) (EF2)       003AH         A       Safe Disable Signal Input (HbbF)       003BH         B       Safe Disable Signal Input (Hbb)       003CH         C       Mechanical Weakening Detection 1 (oL5)       003DH         D       Mechanical Weakening Detection 2 (UL5)       003EH         E       Reserved       -         F       Reserved       -         F       Reserved       -         Minor fault contents 5       -       -         0       Output Voltage Detection Fault (voF)       0041H         1       IGBT Maintenance Time (90%) (TrPC)       0042H         2       Soft Charge Bypass Relay Maintenance Time (LT-3)       0043H         3       IGBT Maintenance Time (50%) (LT-4)       0044H         4       Braking Transistor Overload Fault (boL)       0045H         5       Reserved       -         6       Reserved       -         6       Reserved       -                                                                                                    |              | 5                 | Capacitor Maintenance Time (LT-2)                | 0036Н                   |
| 1022H       7       Reserved       -         8       External Fault (input terminal S1) (EF1)       0039H         9       External Fault (input terminal S2) (EF2)       003AH         A       Safe Disable Signal Input (HbbF)       003BH         B       Safe Disable Signal Input (Hbb)       003CH         C       Mechanical Weakening Detection 1 (oL5)       003BH         D       Mechanical Weakening Detection 2 (UL5)       003EH         E       Reserved       -         F       Reserved       -         Minor fault contents       -       -         0       Output Voltage Detection Fault (voF)       0042H         1       IGBT Maintenance Time (90%) (TPC)       0042H         2       Soft Charge Bypass Relay Maintenance Time (LT-3)       0043H         3       IGBT Maintenance Time (50%) (LT-4)       0044H         4       Braking Transistor Overload Fault (boL)       0045H         5       Reserved       -         6       Reserved       -                                                                                                    |              | 6                 | Reserved                                         | _                       |
| 8       External Fault (input terminal S1) (EF1)       0039H         9       External Fault (input terminal S2) (EF2)       003AH         A       Safe Disable Signal Input (HbbF)       003BH         B       Safe Disable Signal Input (Hbb)       003CH         C       Mechanical Weakening Detection 1 (oL5)       003DH         D       Mechanical Weakening Detection 2 (UL5)       003EH         E       Reserved       -         F       Reserved       -         0       Output Voltage Detection Fault (voF)       0041H         1       IGBT Maintenance Time (90%) (TrPC)       0042H         2       Soft Charge Bypass Relay Maintenance Time (LT-3)       0043H         3       IGBT Maintenance Time (50%) (LT-4)       0044H         4       Braking Transistor Overload Fault (boL)       0045H         5       Reserved       -         6       Reserved       -         6       Reserved       -         6       Reserved       -                                                                                                    | 1022H        | 7                 | Reserved                                         | _                       |
| 9       External Fault (input terminal S2) (EF2)       003AH         A       Safe Disable Signal Input (HbbF)       003BH         B       Safe Disable Signal Input (Hbb)       003CH         C       Mechanical Weakening Detection 1 (oL5)       003DH         D       Mechanical Weakening Detection 2 (UL5)       003EH         E       Reserved       -         F       Reserved       -         0       Output Voltage Detection Fault (voF)       0041H         1       IGBT Maintenance Time (90%) (TrPC)       0042H         2       Soft Charge Bypass Relay Maintenance Time (LT-3)       0043H         3       IGBT Maintenance Time (50%) (LT-4)       0044H         4       Braking Transistor Overload Fault (boL)       0045H         5       Reserved       -         6       Reserved       -                                                                                                    |              | 8                 | External Fault (input terminal S1) (EF1)         | 0039Н                   |
| A       Safe Disable Signal Input (HbbF)       003BH         B       Safe Disable Signal Input (Hbb)       003CH         C       Mechanical Weakening Detection 1 (oL5)       003DH         D       Mechanical Weakening Detection 2 (UL5)       003EH         E       Reserved       -         F       Reserved       -         0       Output Voltage Detection Fault (voF)       0041H         1       IGBT Maintenance Time (90%) (TrPC)       0042H         2       Soft Charge Bypass Relay Maintenance Time (LT-3)       0043H         3       IGBT Maintenance Time (50%) (LT-4)       0044H         4       Braking Transistor Overload Fault (boL)       0045H         5       Reserved       -         6       Reserved       -                                                                                                    |              | 9                 | External Fault (input terminal S2) (EF2)         | 003AH                   |
| B     Safe Disable Signal Input (Hbb)     003CH       C     Mechanical Weakening Detection 1 (oL5)     003DH       D     Mechanical Weakening Detection 2 (UL5)     003EH       E     Reserved     -       F     Reserved     -       Minor fault contents     -     -       0     Output Voltage Detection Fault (voF)     0041H       1     IGBT Maintenance Time (90%) (TrPC)     0042H       2     Soft Charge Bypass Relay Maintenance Time (LT-3)     0043H       3     IGBT Maintenance Time (50%) (LT-4)     0044H       4     Braking Transistor Overload Fault (boL)     0045H       5     Reserved     -       6     Reserved     -                                                                                                    |              | Α                 | Safe Disable Signal Input (HbbF)                 | 003BH                   |
| C       Mechanical Weakening Detection 1 (oL5)       003DH         D       Mechanical Weakening Detection 2 (UL5)       003EH         E       Reserved       -         F       Reserved       -         Minor fault contents       -       -         0       Output Voltage Detection Fault (voF)       0041H         1       IGBT Maintenance Time (90%) (TrPC)       0042H         2       Soft Charge Bypass Relay Maintenance Time (LT-3)       0043H         3       IGBT Maintenance Time (50%) (LT-4)       0044H         4       Braking Transistor Overload Fault (boL)       0045H         5       Reserved       -         6       Reserved       -                                                                                                    |              | В                 | Safe Disable Signal Input (Hbb)                  | 003CH                   |
| D     Mechanical Weakening Detection 2 (UL5)     003EH       E     Reserved     -       F     Reserved     -       Minor fault contents     -     -       0     Output Voltage Detection Fault (voF)     0041H       1     IGBT Maintenance Time (90%) (TrPC)     0042H       2     Soft Charge Bypass Relay Maintenance Time (LT-3)     0043H       3     IGBT Maintenance Time (50%) (LT-4)     0044H       4     Braking Transistor Overload Fault (boL)     0045H       5     Reserved     -       6     Reserved     -                                                                                                    |              | С                 | Mechanical Weakening Detection 1 (oL5)           | 003DH                   |
| E       Reserved       -         F       Reserved       -         Minor fault contents 5       -         0       Output Voltage Detection Fault (voF)       0041H         1       IGBT Maintenance Time (90%) (TrPC)       0042H         2       Soft Charge Bypass Relay Maintenance Time (LT-3)       0043H         3       IGBT Maintenance Time (50%) (LT-4)       0044H         4       Braking Transistor Overload Fault (boL)       0045H         5       Reserved       -         6       Reserved       -                                                                                                    |              | D                 | Mechanical Weakening Detection 2 (UL5)           | 003EH                   |
| F     Reserved     -       Minor fault contents     -       0     Output Voltage Detection Fault (voF)     0041H       1     IGBT Maintenance Time (90%) (TrPC)     0042H       2     Soft Charge Bypass Relay Maintenance Time (LT-3)     0043H       3     IGBT Maintenance Time (50%) (LT-4)     0044H       4     Braking Transistor Overload Fault (boL)     0045H       5     Reserved     -       6     Reserved     -                                                                                                    |              | Е                 | Reserved                                         | -                       |
| Minor fault contents       -         0       Output Voltage Detection Fault (voF)       0041H         1       IGBT Maintenance Time (90%) (TrPC)       0042H         2       Soft Charge Bypass Relay Maintenance Time (LT-3)       0043H         3       IGBT Maintenance Time (50%) (LT-4)       0044H         4       Braking Transistor Overload Fault (boL)       0045H         5       Reserved       -         6       Reserved       -                                                                                                    |              | F                 | Reserved                                         | _                       |
| 0     Output Voltage Detection Fault (voF)     0041H       1     IGBT Maintenance Time (90%) (TrPC)     0042H       2     Soft Charge Bypass Relay Maintenance Time (LT-3)     0043H       3     IGBT Maintenance Time (50%) (LT-4)     0044H       4     Braking Transistor Overload Fault (boL)     0045H       5     Reserved     -       6     Reserved     -                                                                                                    |              | Minor fault conte | nts 5                                            | -                       |
| 1     IGBT Maintenance Time (90%) (TrPC)     0042H       2     Soft Charge Bypass Relay Maintenance Time (LT-3)     0043H       3     IGBT Maintenance Time (50%) (LT-4)     0044H       4     Braking Transistor Overload Fault (boL)     0045H       5     Reserved     -       6     Reserved     -                                                                                                    |              | 0                 | Output Voltage Detection Fault (voF)             | 0041H                   |
| 2     Soft Charge Bypass Relay Maintenance Time (LT-3)     0043H       3     IGBT Maintenance Time (50%) (LT-4)     0044H       4     Braking Transistor Overload Fault (boL)     0045H       5     Reserved     -       6     Reserved     -                                                                                                    |              | 1                 | IGBT Maintenance Time (90%) (TrPC)               | 0042H                   |
| 3     IGBT Maintenance Time (50%) (LT-4)     0044H       4     Braking Transistor Overload Fault (boL)     0045H       5     Reserved     -       6     Reserved     -                                                                                                    |              | 2                 | Soft Charge Bypass Relay Maintenance Time (LT-3) | 0043H                   |
| 4     Braking Transistor Overload Fault (boL)     0045H       5     Reserved     -       6     Reserved     -                                                                                                    |              | 3                 | IGBT Maintenance Time (50%) (LT-4)               | 0044H                   |
| 5     Reserved     -       6     Reserved     -                                                                                                    |              | 4                 | Braking Transistor Overload Fault (boL)          | 0045H                   |
| 6 Reserved –                                                                                                    |              | 5                 | Reserved                                         | _                       |
|                                                                                                    |              | 6                 | Reserved                                         | _                       |
| 1025H / Reserved –                                                                                                    | 1023H        | 7                 | Reserved                                         | _                       |
| 8 DriveWorksEZ Alarm (dWAL) 0049H                                                                                                    |              | 8                 | DriveWorksEZ Alarm (dWAL)                        | 0049H                   |
| 9 Reserved -                                                                                                    |              | 9                 | Reserved                                         | _                       |
| A Reserved -                                                                                                    |              | A                 | Reserved                                         | _                       |
| B Reserved -                                                                                                    |              | В                 | Reserved                                         |                         |
| C Reserved –                                                                                                    |              | C                 | Reserved                                         |                         |
| D Reserved -                                                                                                    |              | D                 | Reserved                                         |                         |
| E Reserved -                                                                                                    |              | F                 | Reserved                                         |                         |
| F Reserved –                                                                                                    |              | F                 | Reserved                                         | _                       |

# 11 Specifications

## ♦ Specifications

Table 23 Option Specifications

| Model                    | SI-C3 (PCB model: SI-C3)                                         |  |  |
|--------------------------|------------------------------------------------------------------|--|--|
| CC-Link Version          | Version 1.10                                                     |  |  |
| Station Type             | Remote device station                                            |  |  |
| No. of Occupied Stations | 1                                                                |  |  |
| Communication Speed      | 156 kbps to 10 Mbps                                              |  |  |
| Ambient Temperature      | -10°C to +50°C                                                   |  |  |
| Humidity                 | up to 95% RH (no condensation)                                   |  |  |
| Storage Temperature      | -20°C to +60°C (allowed for short-term transport of the product) |  |  |
| Area of Use              | Indoors (free of corrosive gas, airborne particles, etc.)        |  |  |
| Altitude                 | Up to 1000 m                                                     |  |  |

Note: The number of drives that can be connected to the network varies depending on the type of nodes connected. See page 16 for more information.

## Revision History

The revision dates and numbers of the revised manuals are given on the bottom of the back cover.

MANUAL NO. SIEP C730600 44A

Published in Japan August 2008 08-8

LDate of original publication

LDate of publication

| Date of<br>Publication | Rev. No. | Section | Revised Content |
|------------------------|----------|---------|-----------------|
| August 2008            | -        | -       | First edition   |

# YASKAWA AC Drive-Option Card CC-Link Technical Manual

IRUMA BUSINESS CENTER (SOLUTION CENTER) 480, Kamifujisawa, Iruma, Saitama 358-8555, Japan Phone 81-4-2962-5696 Fax 81-4-2962-6138

YASKAWA ELECTRIC AMERICA, INC. 2121 Norman Drive South, Waukegan, IL 60085, U.S.A. Phone 1-847-887-7000 Fax 1-847-887-7370

YASKAWA ELÉTRICO DO BRASIL LTDA. Avenida Fagundes Filho, 620 São Paulo-SP CEP 04304-000, Brazil Phone 55-11-3585-1100 Fax 55-11-5581-8795

**YASKAWA ELECTRIC EUROPE GmbH** Hauptstraβe 185, 65760 Eschborn, Germany Phone 49-6196-569-300 Fax 49-6196-569-398

YASKAWA ELECTRIC UK LTD. 1 Hunt Hill Orchardton Woods Cumbernauld, G68 9LF, United Kingdom Phone 44-1236-735000 Fax 44-1236-458182

YASKAWA ELECTRIC KOREA CORPORATION 7F, Doore Bldg. 24, Yeoido-dong, Youngdungpo-Ku, Seoul 150-877, Korea Phone 82-2-784-7844 Fax 82-2-784-8495

YASKAWA ELECTRIC (SINGAPORE) PTE. LTD. 151 Lorong Chuan, #04-01, New Tech Park 556741, Singapore Phone 65-6282-3003 Fax 65-6289-3003

YASKAWA ELECTRIC (SHANGHAI) CO., LTD. No.18 Xizang Zhong Road. Room 1702-1707, Harbour Ring Plaza Shanghai 200001, China Phone 86-21-5385-2200 Fax 86-21-5385-3299

YASKAWA ELECTRIC (SHANGHAI) CO., LTD. BEIJING OFFICE Room 1011A, Tower W3 Oriental Plaza, No.1 East Chang An Ave., Dong Cheng District, Beijing 100738, China Phone 86-10-8518-4086 Fax 86-10-8518-4082

YASKAWA ELECTRIC TAIWAN CORPORATION 9F, 16, Nanking E. Rd., Sec. 3, Taipei, Taiwan Phone 886-2-2502-5003 Fax 886-2-2505-1280

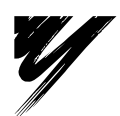

YASKAWA ELECTRIC CORPORATION

YASKAWA

In the event that the end user of this product is to be the military and said product is to be employed in any weapons systems or the manufacture thereof, the export will fall under the relevant regulations as stipulated in the Foreign Exchange and Foreign Trade Regulations. Therefore, be sure to follow all procedures and submit all relevant documentation according to any and all rules, regulations and laws that may apply. Specifications are subject to change without notice for ongoing product modifications and improvements. © 2008 YASKAWA ELECTRIC CORPORATION. All rights reserved.

MANUAL NO. SIEP C730600 44A Published in Japan August 2008 08-8 08-5-3